ООО «Кардиотехника - НН»

# Хронокардиограф «Скрин – Варио»

## Руководство пользователя

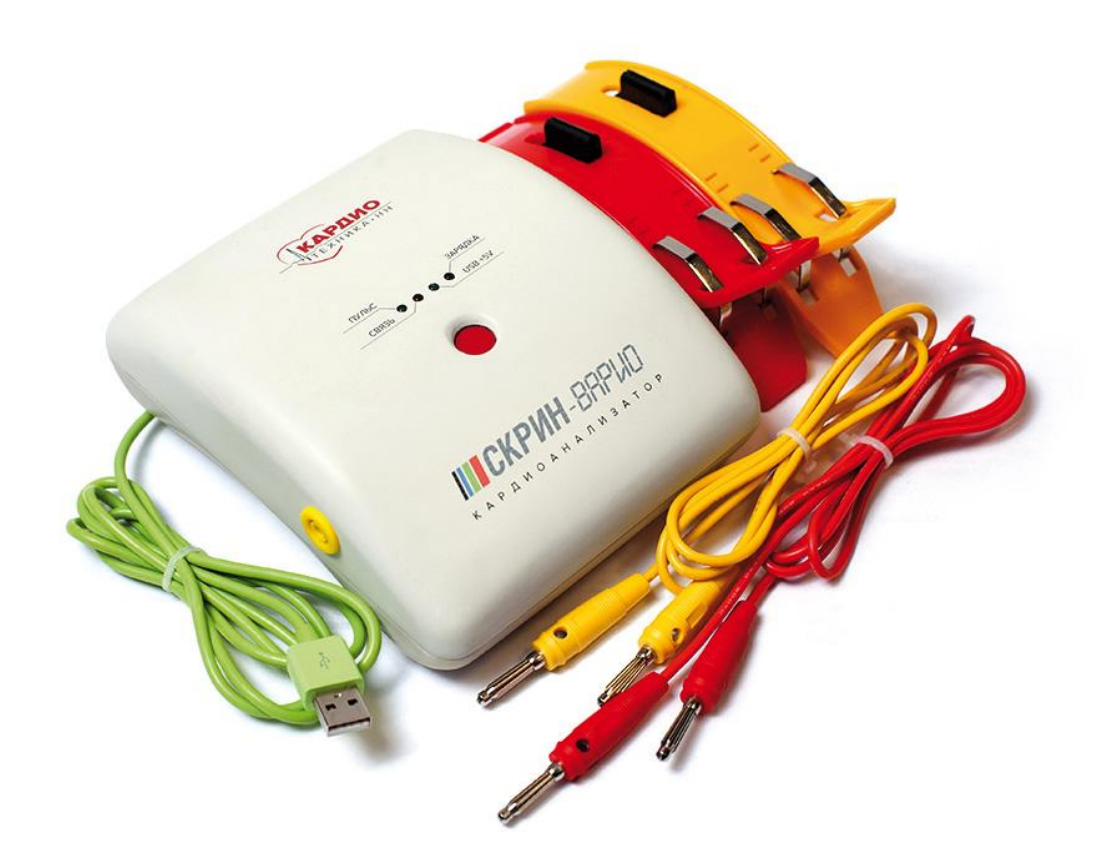

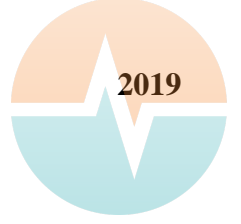

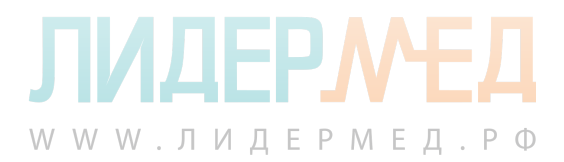

### Содержание

| Введение                                                                       | 3  |
|--------------------------------------------------------------------------------|----|
| 1. Описание и работа хронокардиографа                                          | 4  |
| 1.1 Назначение хронокардиографа                                                | 4  |
| 1.2 Технические характеристики                                                 | 5  |
| 1.3 Состав изделия                                                             | 6  |
| 1.4 Органы управления и принцип работы хронокардиографа                        | 7  |
| 2. Использование по назначению                                                 | 10 |
| 2.1 Требования к персональному компьютеру и операционной системе пользователя  | 10 |
| 2.2 Меры безопасности при работе с хронокардиографом                           | 10 |
| 2.3 Установка программного обеспечения. Обновление программного обеспечения.   | 11 |
| 2.4 Работа с хронокардиографом. Первое включение. Проведение исследований.     | 12 |
| 2.5 Работа со списком пациентов, сравнение, экспорт, импорт данных в ПО Скрин- | 22 |
| Варио.                                                                         |    |
| 2.6 Дезинфекция устройства                                                     | 27 |
| 3. Возможные проблемы и их решение                                             | 28 |
| 4. Комплектность                                                               | 28 |
| 5. Сведения о сервисе, гарантии и послегарантийном обслуживании                | 28 |
| 6. Сведения о безопасности, утилизации и охране окружающей среды               | 29 |

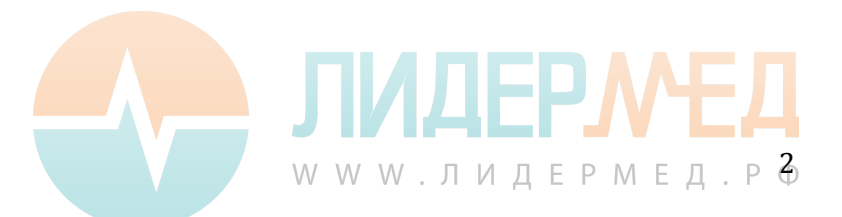

#### Введение

Уважаемый пользователь Мы благодарим Вас за приобретение продукции компании Кардиотехника-НН и предлагаем Вам внимательно ознакомиться с данной инструкцией по применению хронокардиографа «Скрин-Варио» в комплексе с необходимым для его работы программным обеспечением (далее ПО). Данная инструкция содержит все сведения, необходимые для правильного использования устройства. Строго следуйте указаниям, содержащимся в ней и сохраняйте инструкцию в легкодоступном месте. Содержание инструкции в будущем может быть изменено, мы как производитель оставляем за собой право вносить изменения, направленные на улучшение эксплуатационных свойств аппаратно-программного комплекса «Скрин-Варио».

Для работы с хронокардиографом «Скрин–Варио» не требуется специальной технической подготовки.

Для полноценной квалифицированной интерпретации результатов тестирования организма человека врачу или среднему медицинскому персоналу необходимо пройти дополнительную профессиональную подготовку.

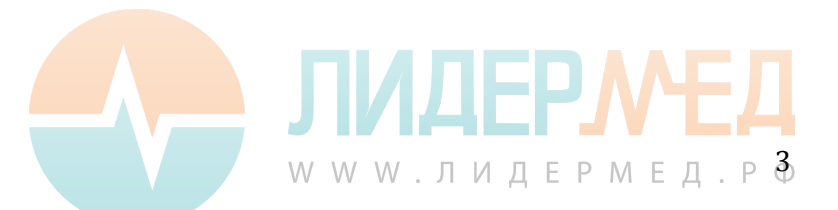

## Описание и работа хронокардиографа Назначение хронокардиографа

1.1.1 Хронокардиограф - это переносной регистрирующий прибор для измерения зависимости периода сердечных сокращений от времени (определение по ГОСТ 17562-72). Хронокардиограф «Скрин-Варио» вместе с поставляемым пользователю программным обеспечением (далее ПО) «Скрин-Варио» и не имеющим мировых аналогов серверным программным алгоритмом оценки вариабельности сердечного ритма GAHRV ("GAHRV" - geometric analysis of heart rate variability) представляют собой аппаратно-программный комплекс. Данный комплекс позволяет проводить анализ вариабельности сердечного ритма по уникальной методике геометрического анализа разработанной проф. А.П. Гаврилушкиным и д.б.н., проф. И.В. Мухиной.

Хронокардиограф передает полученные измерения в пользовательскую компьютерную программу «Скрин-Варио» на персональном компьютере (далее ПК). Программное обеспечение выделяет из полученной ритмограммы кардиоинтервалы (интервалы между зубцами R-R). Полученные данные отправляются на сервер для математической обработки, который через короткий промежуток времени предоставляет пользователю информацию о вариабельности сердечного ритма на экране ПК. Прибор в комплексе с программным обеспечением позволяет оценивать общее адаптивное интегративное состояние организма и состояние сердечно – сосудистой системы.

Хронокардиограф может использоваться в медицинских учреждениях, санаторнокурортной деятельности, на дому, а также спортивными врачами и медицинскими сотрудниками фитнесс-центров.

Хронокардиограф предназначен для работы с ПК через интерфейс USB. Управление хронокардиографом осуществляется посредством удобного лля пользователя программного обеспечения с возможностью сохранения результатов обследований, вывода заключения по обследованию на печать или в формат файла pdf. ПО позволяет обследуемых пациентов, проводить поддерживать базу данных скрининговые обследования, проводить сравнительный анализ результатов и поиск по базе данных пациентов по алфавиту/дате обследования.

Рекомендации для использования хронокардиографа «Скрин-Варио»:

- людям, любого возраста и пола для скрининговой оценки функционального состояния организма;

- людям, перенёсшим острое инфекционное заболевание;

- людям, подверженным таким факторам риска, как употребление алкоголя и курение.

- людям с высокой психогенной и физической нагрузкой в повседневной работе;

- диагностированные случаи или подозрения на аритмию, гипертонию, инфаркт, ишемию, инсульт и другие заболевания сердечно-сосудистой системы;

- нарушения обмена веществ;
- нарушения функций щитовидной железы;
- сахарный диабет;
- хронические заболевания дыхательной системы;
- подготовка к госпитализации, операции.

#### Противопоказания к применению

Исследование могут проходить дети, беременные и кормящие женщины. Противопоказанием могут служить только местные воспалительные заболевания кожи с локализацией в области запястий и предплечий, аллергические реакции на пластик электродов хронокардиографа, либо реакции гиперчувствительности на AgCl (хлорид серебра), содержащийся на поверхности электродов поставляемых в комплекте с хронокардиографом. Внимание! Запрещено использование Хронокардиографа «Скрин-Варио» у пациентов с кардиостимулятором.

Внимание! Запрещено использование Хронокардиографа «Скрин-Варио» совместно с дефибриллятором.

Возможные побочные эффекты: отсутствуют.

#### 1.2 Технические характеристики

1.2.1 Хронокардиограф соответствует требованиям ГОСТ Р50444, ГОСТ Р 50267.47, техническим условиям ТУ 26.60.12-013-61357271-2019 и комплекта конструкторской документации МНКР.943119.002.

1.2.2 Хронокардиограф работоспособен при питании от USB порта персонального компьютера или планшета, обеспечивающего напряжение 5.0±0.5 В и ток не менее 0.3 А. Для соединения с персональным компьютером или планшетом хронокардиограф «Скрин-Варио» комплектуется проводом USB - microUSB. Встроенный адаптер связи питающийся от порта USB ПК, имеет двойную изоляцию.

1.2.3 Габаритные размеры хронокардиографа —130 (± 5) х160 (± 5) х 60 (± 5) мм.

1.2.4 Длина шнура связи с компьютером - 1,5(±0,2) м. Характеристики шнура USB-micro USB:

- сечение шнура – 0,6 ( $\pm 0,01\%$ ) мм<sup>2</sup>,

- цвет – зелёный, черный или белый.

1.2.5 Масса хронокардиографа 0,325±0,02 кг. Масса хронокардиографа в упаковке не более 1 кг.

1.2.6 Время установления рабочего режима хронокардиографа не более 1 мин.

1.2.7 Хронокардиограф при транспортировании устойчив к воздействию климатических факторов для условий хранения 5 по ГОСТ Р 15150.

1.2.8 Электроды, применяемые в хронокардиографе, разрешены к применению Министерством здравоохранения и социального развития РФ.

Характеристики кабеля электрода:

- многоразовое изделие;

- тип штекера 3,5х4 мм «банан»;
- длина 113±2 мм;
- сечение кабеля 1.291 (± 0.01 %) мм<sup>2</sup>;
- цветовая гамма красный и жёлтый;

Характеристики электрода:

- габаритные размеры электрода (длина, ширина, высота) - 140 (±0,2) х 30(±0,2) х 50 (±0,1) мм;

- масса вместе с кабелем 90(±3) г;

- тип электрода: конечностный, прищепка;

- площадь электрода, контактирующая с телом пациента – 27 см<sup>2</sup>;

- Тип рабочей части: типа BF без защиты от разряда дефибриллятора;

- Электрическая прочность изоляции - не менее 30 В;

- Сопротивление изоляции - не менее  $10^9$  Ом;

- Максимальная разность электродных потенциалов - не более 100 мВ;

- Дрейф напряжения - не более 250 мкВ;

- Напряжение электромеханического шума - не более 100 мкВ;

- Напряжение шума - не более 30 мкВ;

- Полное сопротивление электрода - не более  $5 * 10^3$  Ом;

- Время готовности электрода - не более 15 мин;

- Время непрерывного кратковременного контактирования - не менее 0,5 часов.

www.лидермед.р Ф

1.2.9 Параметры хронокардиографа в режиме записи кардиосигнала:

- количество подключаемых отводящих электродов: 2;
- количество выводимых отведений: 1 отведение;
- Частота дискретизации хронокардиографа, Гц: 2000;
- Разрешающая способность хронокардиографа, бит: 24;
- Полоса пропускания хронокардиографа, Гц: от 0,5 до 100;
- Ток утечки на пациента: не более 0,05 мА;

Параметры хронокардиографа при обработки ЧСС:

- Диапазон измерения (обработки) ЧСС: 30-250 ударов в минуту;

- Погрешность измерения (обработки) ЧСС: ± 2 % или ± 1 удар в минуту, по возрастанию;

- Разрешение: 0,1 удар в минуту;
- Чувствительность:200 µВ Р-Р;
- Дифференциальное входное полное сопротивление: более 10 мОм;

Диапазон измерения напряжения от 0,05 до 10 мВ.

Входной импеданс не менее 10 МОм.

Коэффициент ослабления синфазных сигналов не менее 1000.

Напряжение внутренних шумов, приведённых к входу не более 50 мкВ.

Условия эксплуатации:

- температура окружающей среды – от плюс 10 до плюс 35оС;

- относительная влажность воздуха – не более 80%;

-атмосферное давление – от 630 до 800 мм рт.ст. (от 83,9 до 106,6 кПа);

#### 1.3 Состав изделия

- 1.3.1 В состав прибора входят:
  - Хронокардиограф «Скрин-Варио»;
  - Электрод на конечность, красный;
  - Кабель для электрода (кабель пациента), красный;
  - Электрод на конечность, жёлтый;
  - Кабель для электрода (кабель пациента), жёлтый;
  - Flash-диск с программным обеспечением;
  - Шнур USB microUSB;
  - Руководство по эксплуатации

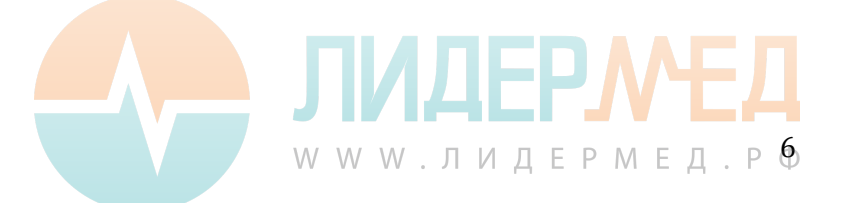

#### 1.4 Органы управления и принцип работы хронокардиографа

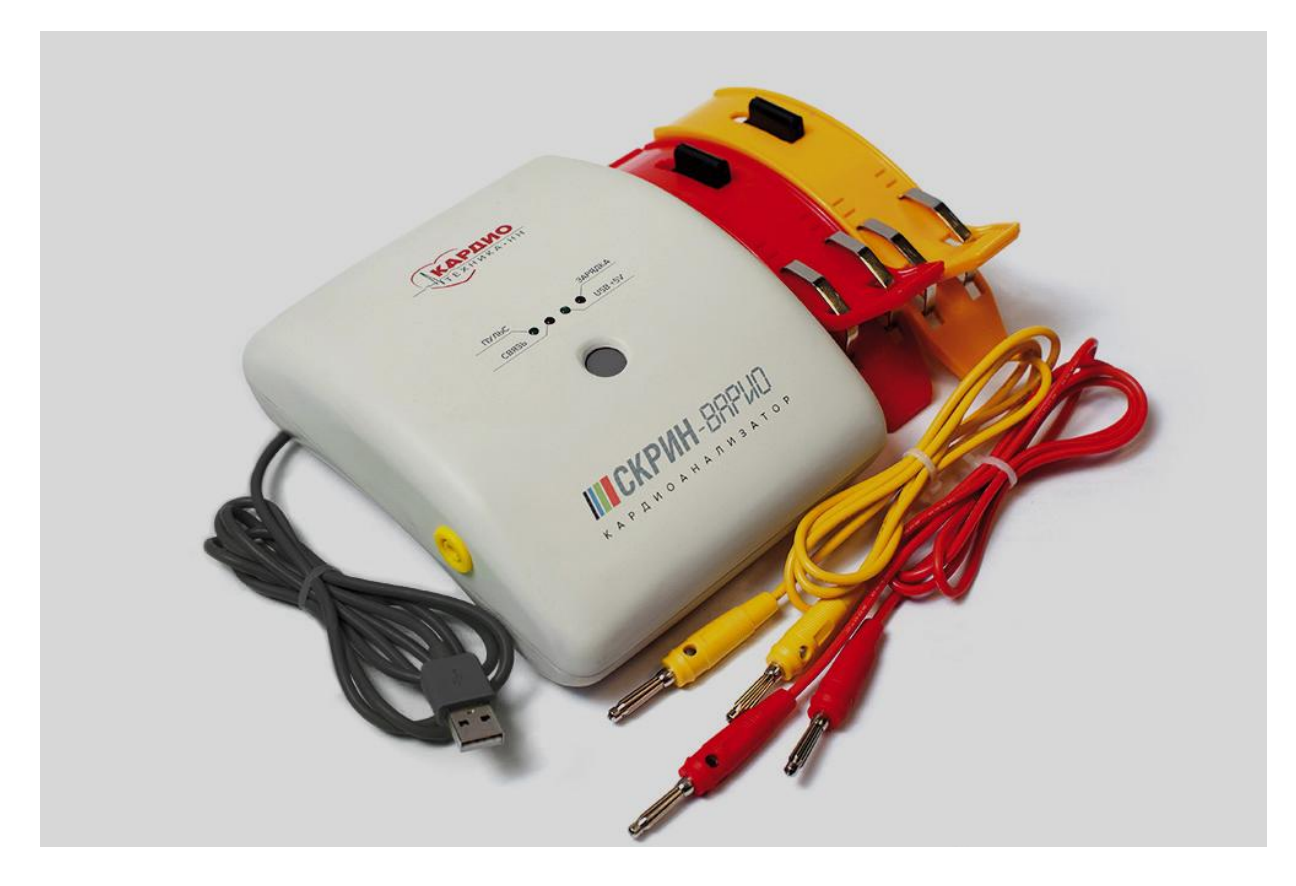

Рисунок 1. Хронокардиограф «Скрин Варио» в комплекте с кабелями пациента, электродами на конечности и шнуром USB-microUSB.

1.4.1 Кнопки управления и индикаторы имеют следующее назначение:

-серая кнопка «ВКЛЮЧЕНИЯ/ВЫКЛЮЧЕНИЯ» на лицевой панели включает/выключает устройство, нажатие сопровождается звуковым сигналом;

-индикатор «USB +5V» показывает наличие USB подключения, посредством которого идет подключение устройства и обмен данными с персональным компьютером;

**-индикатор «ПУЛЬС»** отображает пульс обследуемого при подключенных электродах, а также это индикатор правильной работы прибора:

a) при включении прибора и подключении его к ПК без захода в интерфейс программы Скрин-Варио индикатор моргает с высокой частотой сигнализируя, что он не связан с программой;

б) после запуска программы Скрин-Варио индикатор мигает с частотой 1 Гц (1 раз в секунду), хронокардиограф входит в рабочий режим;

в) при надетых на запястья электродах после запуска обследования через интерфейс ПО Скрин-Варио индикатор отображает пульс обследуемого;

ВАЖНО – ИНДИКАТОР «ПУЛЬС» НЕ ЯВЛЯЕТСЯ СРЕДСТВОМ МОНИТОРИНГА СОСТОЯНИЯ ВАШЕГО ОРГАНИЗМА ИЛИ СОСТОЯНИЯ ОРГАНИЗМА ВАШЕГО ПАЦИЕНТА! ЭТО ИНДИКАТОР ПРАВИЛЬНОЙ РАБОТЫ ПРИБОРА!

- индикаторы «СВЯЗЬ» и «ЗАРЯДКА» используются в других модификациях прибора.

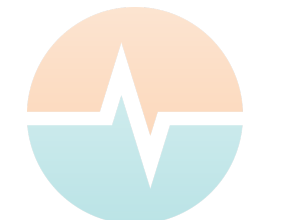

WWW.ЛИДЕРМЕД.РФ

1.4.2. Кабели пациента (красный и желтый) служат для подключения к хронокардиографу электродов, накладываемых на запястья рук и снимающих биоэлектрические потенциалы деятельности сердца;

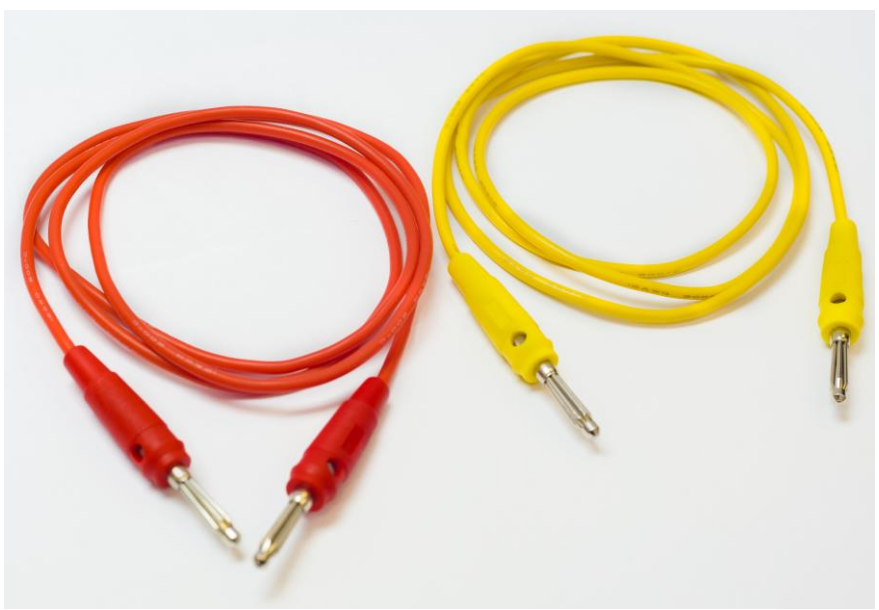

Рисунок 2. Кабели пациента.

1.4.3 Внешний вид хронокардиографа, органы управления и индикаторы, расположенные на лицевой панели, показаны на рисунке 3.

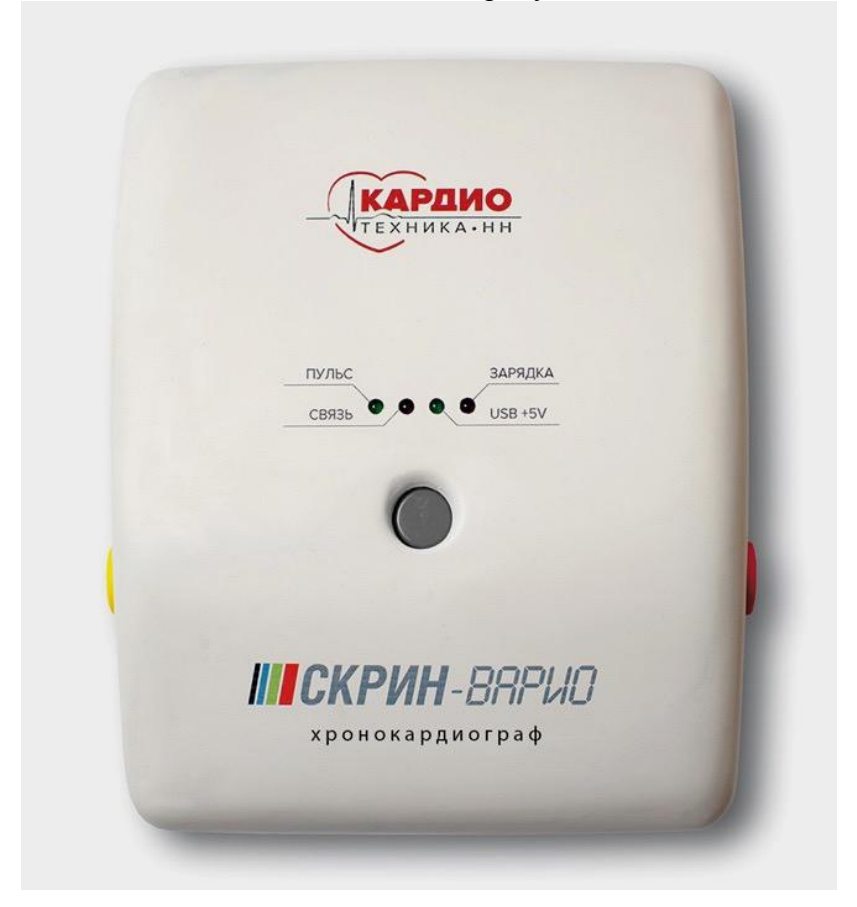

Рисунок 3. Внешний вид хронокардиографа

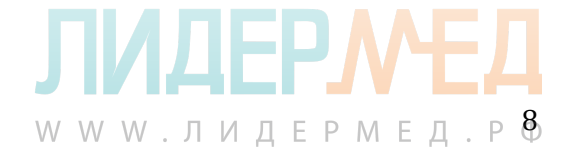

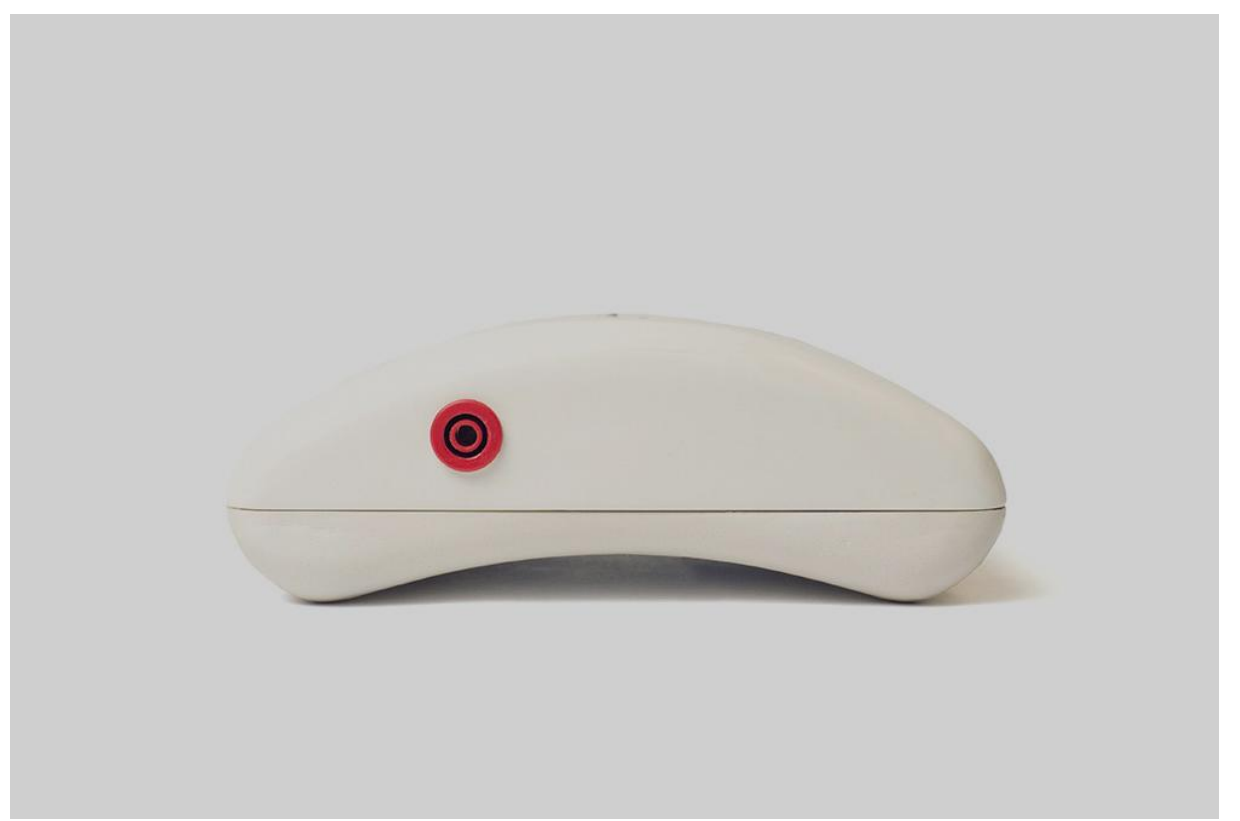

Рисунок 4. Хронокардиограф (вид справа)

1.4.4. На рисунке 4 показана левая стенка корпуса хронокардиографа, где располагается разъем для правого кабеля пациента (красного цвета);

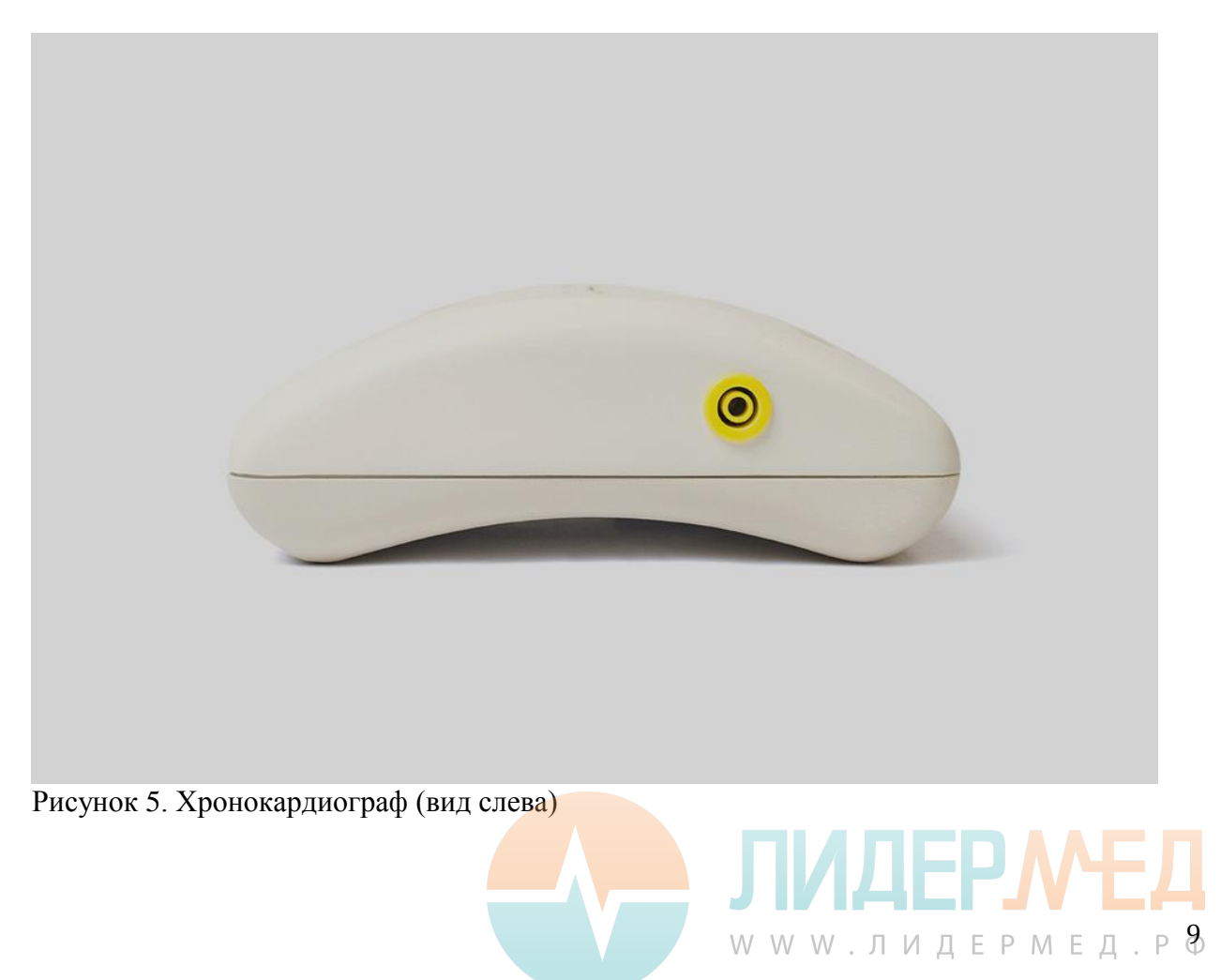

1.4.5 На рисунке 5 показана правая стенка хронокардиографа, где располагается разъем для левого кабеля пациента (желтого цвета);

#### 1.4.6 Принцип работы хронокардиографа

Биоэлектрические потенциалы деятельности сердца, снятые с конечностей пациента с помощью электродов поступают через кабель пациента на входы аналого-цифрового преобразователя хронокардиографа. Данные передаются через кабель microUSB в программу Скрин-Варио, в которой сигнал обрабатывается с использованием цифрового полосового фильтра 18:35 Гц. Производится расчет R-R интервалов. Общее время обследования составляет 5 минут. Запись прекращается автоматически по истечению времени и оператор устройства делает запрос на сервер для обработки полученных данных. Программное обеспечение принимает данные от сервера. Результаты отображаются в интерфейсе программы в виде кардиоритмограммы, скаттерграммы, хаосграммы, гистограммы рейтингов и матрицы оценки функционального состояния.

#### 2. Использование по назначению

#### 2.1 Требования к персональному компьютеру и операционной системе пользователя

Требования к персональному компьютеру:

- 32-разрядный (x86) или 64-разрядный (x64) процессор с тактовой частотой 1 ГГц или выше

- 2 ГБ ОЗУ
- 1 ГБ свободного места на жестком диске
- Монитор с разрешением экрана не менее 1200×728
- Соединение с сетью Интернет

Требования к операционной системе семейства Windows:

- Windows 7 (Service Pack 1) (со всеми установленными обновлениями)
- Windows 8 (со всеми установленными обновлениями)
- Windows 8.1 (со всеми установленными обновлениями)

- Windows 10 (со всеми установленными обновлениями)

Важно! Работоспособность аппаратно-программного комплекса гарантируется только на лицензионных версиях вышеупомянутых операционных систем, при наличии ВСЕХ установленных доступных обновлений. Проверить наличие обновлений можно в Центре обновления Windows. Необходимо, как минимум установить обновления помеченные как важные/обязательные.

Для Windows 7 ОБЯЗАТЕЛЬНЫ обновление КВ3020369, обновление КВ3125574 (convenience update for Windows 7 SP1), обновление КВ3140245, а также желательно обновить Internet Explorer до версии 11.

## В противном случае работа аппаратно-программного комплекса «Скрин-Варио» не гарантируется.

- Необходимо наличие установленного на ПК программного обеспечения для чтения pdf файлов (Adobe Reader или любые аналоги). Заключения по обследованию сохраняются в формате pdf.

#### 2.2 Меры безопасности при работе с хронокардиографом

2.2.1. Перед включением хронокардиографа следует осмотреть USB кабель и кабель пациента на предмет повреждений

www.лидермед.р<sup>1</sup>0

2.2.2 При работе с хронокардиографом применять только кабели поставляемые с устройством.

2.2.3 При наложении электродов не допускается их соприкосновение с электродами других медицинских приборов.

#### 2.3 Установка программного обеспечения. Обновление программного обеспечения.

2.3.1 Перед установкой ПО убедитесь в наличии обновлений для вашей операционной системы в Центре обновлений Windows. Необходимо скачать и установить все последние обновления для операционной системы, или как минимум те, что помечены, как важные/обязательные.

Вставьте флэш накопитель в USB порт ПК. Установите программное обеспечение Скрин-Варио с флэш накопителя. Для этого необходимо пройти в папку «Установка программного обеспечения Скрин-Варио», запустить файл setup и проследовать предлагаемым инструкциям.

При установке программного обеспечения «Скрин-Варио» существует возможность получить предупреждение.

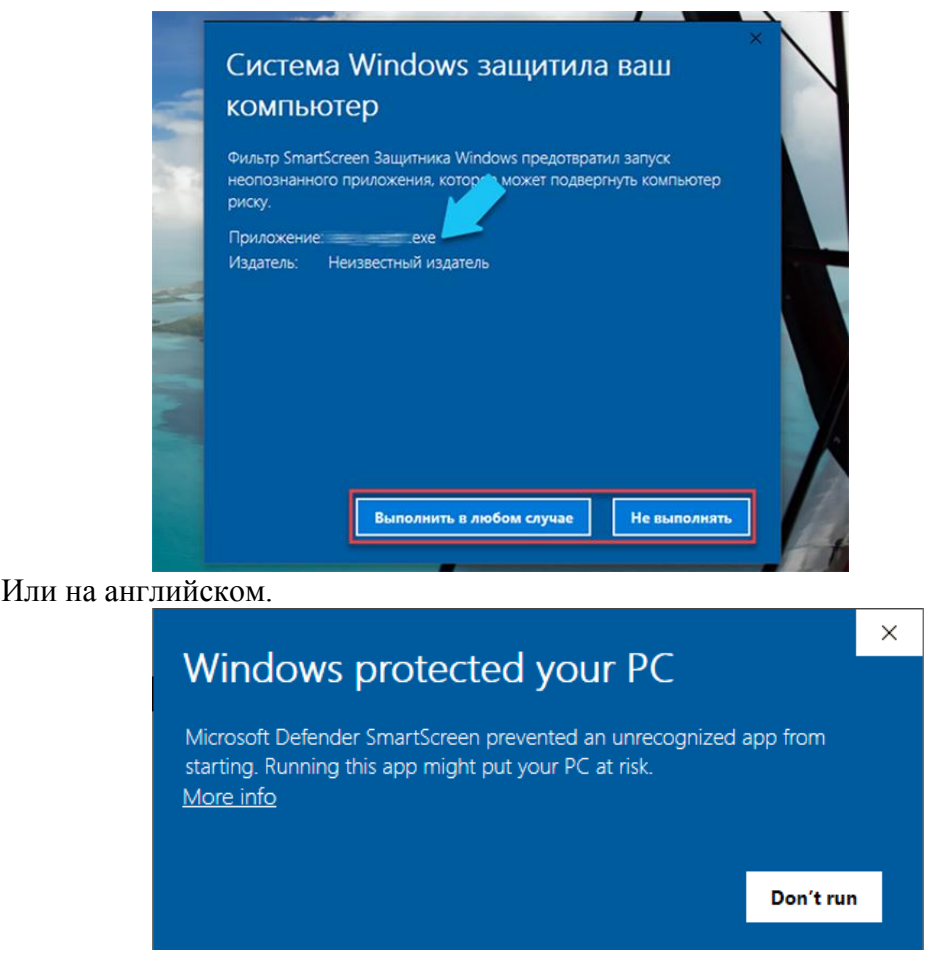

Рис. 6. Возможная проблема с фильтром Smart Screen на windows 8/10.

Программное обеспечение абсолютно безопасно и проверено на предмет наличия вредоносных программ. Безопасность Вашего компьютера гарантируется. Для решения необходимо нажать на кнопку «Подробнее» («More info»), а потом «Запустить в любом случае».

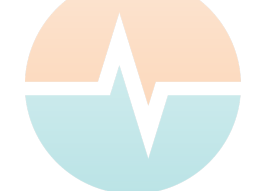

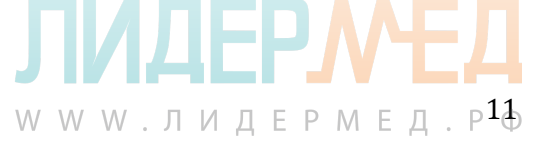

2.3.2 Установите драйвер устройства «Скрин-Варио» с флэш накопителя, поставляемого в комплекте с устройством. Откройте папку CP210x\_Windows и запустите файл CP210xVCPInstaller\_x64 для 64-разрядной версии вашей операционной системы, либо CP210xVCPInstaller\_x86 для 32-разрядной версии. Проследуйте предлагаемым инструкциям установщика.

2.3.3 Обновление программного обеспечения

Программное обеспечение новой версии ПО устанавливается без удаления старой версии и не затрагивает пользовательские настройки и базы данных обследованных лиц. Последовательность действий:

- 1) Скачать с сайта <u>https://cardio52.ru/</u> пакет обновлений ПО Скрин-Варио.
- 2) Запустить файл setup.exe установочного пакета Скрин-Варио.
- 3) Проследовать предлагаемым инструкциям.

При скачивании пакета обновления некоторые браузеры, например Google Chrome могут блокировать загрузку файлов ехе или папок и архивов содержащих файл с расширением ехе.

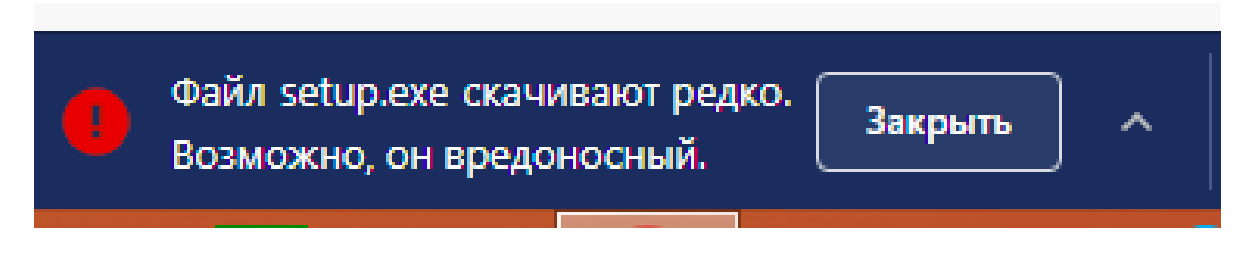

Рис 6.1 Блокировка в браузере Google Chrome.

Программное обеспечение абсолютно безопасно и проверено на предмет наличия вредоносных программ. Для решения проблемы кликните по стрелке направленной вверх и в выпадающем списке нажмите «Сохранить».

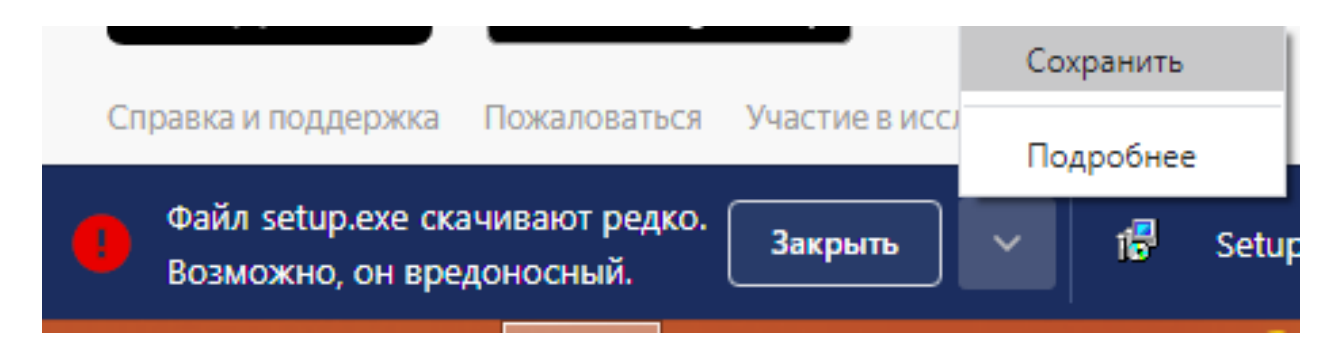

Рис 6.2 Блокировка в браузере Google Chrome. Решение проблемы.

## 2.4 Работа с хронокардиографом и ПО. Первое включение. Проведение исследований.

2.4.1 Сборка прибора:

- вставить кабели пациента в соответствующие отверстия, расположенные на боковых стенках прибора;

www.лидермед.р<sup>1</sup>∂

- соединить и закрепить при помощи винтов кабели пациента с соответствующими по цвету электродами;

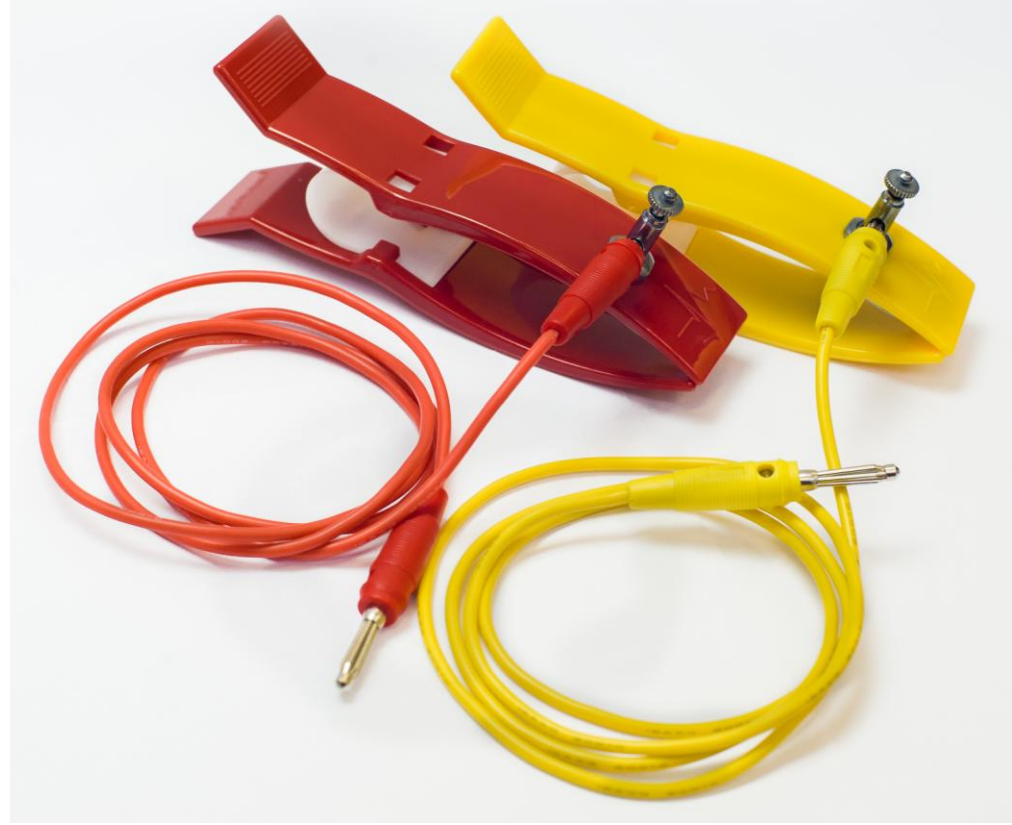

Рис.7. Кабели пациента с электродами.

2.4.2 Для работы через USB подключите устройство к доступному USB порту вашего компьютера. В случае успешного подключения загорится индикатор usb +5V.

2.4.3 Включите хронокардиограф серой кнопкой на лицевой панели. При нажатии кнопки и включении прибора раздается однократный звуковой сигнал. Индикатор «ПУЛЬС» начинает моргать с высокой частотой показывая, что прибор не подключен к ПО Скрин-Варио.

2.4.4 Запустите ПО Скрин-Варио с ярлыка на Рабочем столе ПК. После запуска ПО Скрин-Варио индикатор «ПУЛЬС» на лицевой панели хронокардиографа мигает с частотой 1 Гц (1 раз в секунду). Хронокардиограф входит в рабочий режим и готов к записи. После запуска программы вы увидите начальный экран (Рис. 8)

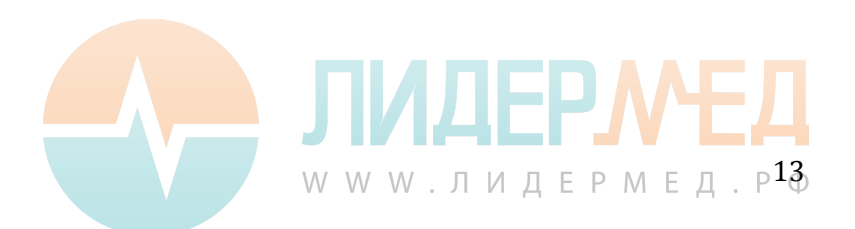

|                                        |                                                                                                    | ⊕ \$ \$ ©                                                                                                    | _ 0 >                                                                                                    |  |  |
|----------------------------------------|----------------------------------------------------------------------------------------------------|----------------------------------------------------------------------------------------------------|----------------------------------------------------------------------------------------------------|--|--|
| Заполнить карту нового пациента        |                                                                                                    |                                                                                                    |                                                                                                    |  |  |
| ФИО (убыв.)                            | ~                                                                                                    | Начните ввод ФИО для поиска                                                                                                    | ٩                                                                                                    |  |  |
| Дата исследования<br><b>02.09.2020</b> |                                                                                                    | Начать                                                                                                    | осмотр                                                                                                    |  |  |
| Дата исследования<br><b>18.08.2020</b> |                                                                                                    | Начать                                                                                                    | осмотр                                                                                                    |  |  |
| Дата исследования<br><b>28.08.2020</b> |                                                                                                    | Начать                                                                                                    | осмотр                                                                                                    |  |  |
| Дата исследования<br><b>28.08.2020</b> |                                                                                                    | Начать                                                                                                    | осмотр                                                                                                    |  |  |
| Дата исследования                      |                                                                                                    | Начать                                                                                                    | OCMOTO                                                                                                    |  |  |
|                                        | пнить карту нового пацие<br>ФИО (убыв.)<br>Дата исследования<br>О2.09.2020<br>Дата исследования<br>18.08.2020<br>Дата исследования<br>28.08.2020<br>Дата исследования<br>28.08.2020<br>Дата исследования | пнить карту нового пациента<br>ФИО (убыв.) ~<br>Дата исследования<br>О2.09.2020<br>Дата исследования<br>18.08.2020<br>Дата исследования<br>28.08.2020<br>Дата исследования<br>28.08.2020<br>Дата исследования | <ul> <li>К Ф Ф</li> <li>ЛНИТЬ КАРТУ НОВОГО ПАЦИЕНТА</li> <li>ФИО (убыв.)</li> <li>Начните ввод ФИО для поиска</li> <li>Дата исследования</li> <li>Дата исследования</li> <li>Начать</li> </ul> |  |  |

Рисунок 8. Интерфейс программы Скрин-Варио. Начальный экран.

2.4.5 Проверьте настройки программы:

1.Индикатор связи с интернетом должен быть синего цвета

### ۲

2.Индикатор наличия подключения USB синего цвета

## Ŷ

3. В разделе настройки:

### ø

- информация о приборе: должен быть виден серийный номер.
- хост https://screenvario.ru
- порт 9443

2.4.6. Выберите пункт «Заполнить карту нового пациента». Ниже отображается список пациентов в базе данных с возможностью поиска по фамилии, если вы запускаете приложение не в первый раз и уже проводили исследования (Рис.8).

2.4.7 Заполните личные данные пациента (Рис 9).

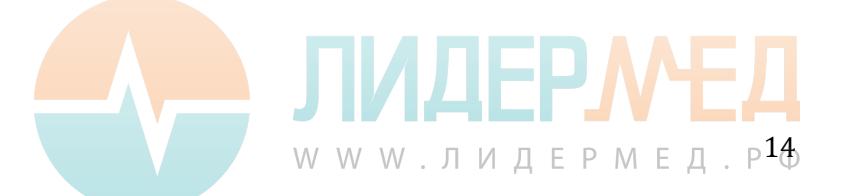

| Создать карту пациент        |                        |  |
|------------------------------|------------------------|--|
|                              | a                      |  |
| ФИО                          |                        |  |
| Введите ФИО пациента         |                        |  |
| Пол                          |                        |  |
| Мужской Женский              |                        |  |
| Дата рождения                |                        |  |
| Введите дату рождения в форм | ате ДД.ММ.ГГГГ 🗰       |  |
| Рост                         | Bec                    |  |
| Значение в сантиметрах       | Значение в килограммах |  |
|                              |                        |  |
|                              |                        |  |
|                              |                        |  |
|                              |                        |  |

Рисунок 9. Интерфейс программы Скрин-Варио. Экран создания карты пациента.

#### 2.4.8. Нажмите кнопку «Провести новое исследование» (Рис. 10).

| Скрин-Варио                                    | 🕀 🕴 🌵 🐵 🗎 🗕 🗗 🗙                                                     |
|------------------------------------------------|---------------------------------------------------------------------|
| К Вернуться к списку пациентов                 | Редактировать карту пациента                                        |
| Иванов Иван Иванович                           |                                                                     |
| Пол: Мужской                                   |                                                                     |
| Дата рождения: 09.10.1983                      |                                                                     |
|                                                | •                                                                   |
| Провести но                                    | звое исследование                                                   |
| История исследований                           |                                                                     |
|                                                |                                                                     |
|                                                |                                                                     |
| C=1000 100                                     |                                                                     |
| Список исс                                     | ледовании пуст                                                      |
| Проведите новое и<br>завершения ре<br>появится | исследование и после его<br>зультат исследования<br>в данном списке |
|                                                |                                                                     |
|                                                |                                                                     |

Рисунок 10. Интерфейс программы Скрин-Варио. Новое исследование.

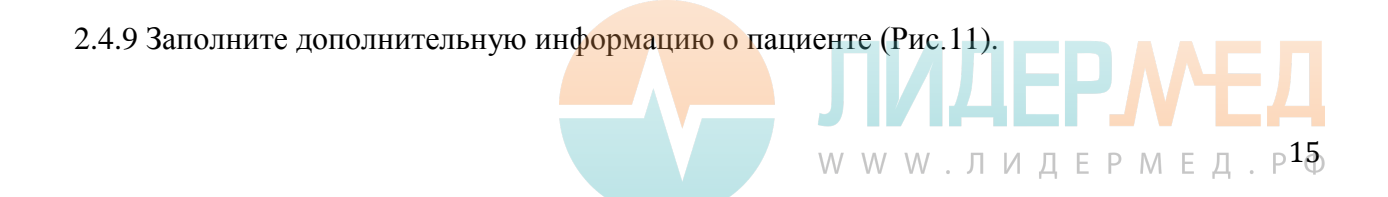

| Новое исследование                                                |                                   |  |  |  |  |  |
|-------------------------------------------------------------------|-----------------------------------|--|--|--|--|--|
| Зредные привычки                                                  | Список вредных привычек           |  |  |  |  |  |
| Да Нет                                                            |                                   |  |  |  |  |  |
| Кронические заболевания                                           | Список хронических заболеваний    |  |  |  |  |  |
| Да Нет                                                            |                                   |  |  |  |  |  |
| Занятия физкультурой/фитнесом                                     | Вид и регулярность занятий        |  |  |  |  |  |
| Да Нет                                                            |                                   |  |  |  |  |  |
| Занятие профессиональным спортом                                  | Вид спорта и уровень              |  |  |  |  |  |
| Да Нет                                                            |                                   |  |  |  |  |  |
| /потребляемые препараты                                           | Название употребляемых препаратов |  |  |  |  |  |
| Да Нет                                                            |                                   |  |  |  |  |  |
| /потребление тонизирующих напитков перед обследованием            |                                   |  |  |  |  |  |
| Да Нет                                                            |                                   |  |  |  |  |  |
| Карактер трудовой деятельности, ее интенсивность (в свободной фор | оме)                              |  |  |  |  |  |
| Введите данные о характере труда (например, "тяжелый", "умственны | ій" и т.д. )                      |  |  |  |  |  |
|                                                                   |                                   |  |  |  |  |  |

Рисунок 11. Интерфейс программы Скрин-Варио. Ввод дополнительной информации о пациенте.

2.4.10 Наложите электроды на запястья пациента. Для улучшения контакта электродов с кожей при сухости кожи или особенностях конституции можно использовать специальный гель для электродов, физиологический раствор, либо питьевую воду. Обследование проводится в состоянии покоя сидя или лежа. Пациент не должен разговаривать, двигаться и должен находиться в максимально удобном положении, позволяющем ему оставаться неподвижным и расслабленным в течение 5 минут.

Красный электрод накладывается на правую руку, желтый – на левую. Электроды накладываются пластинами на внутреннюю поверхность руки.

2.4.11 Запустите исследование нажав «Запустить исследование» (Рис. 11). Спустя 7 секунд начнется запись ритмограммы (Рис.12.1).

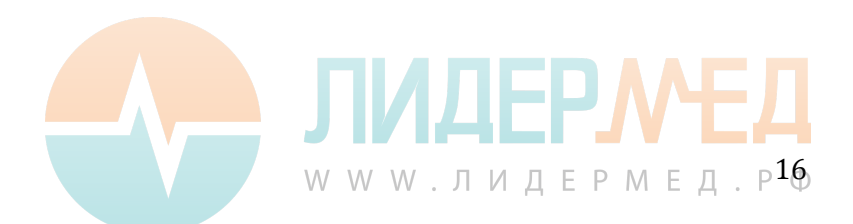

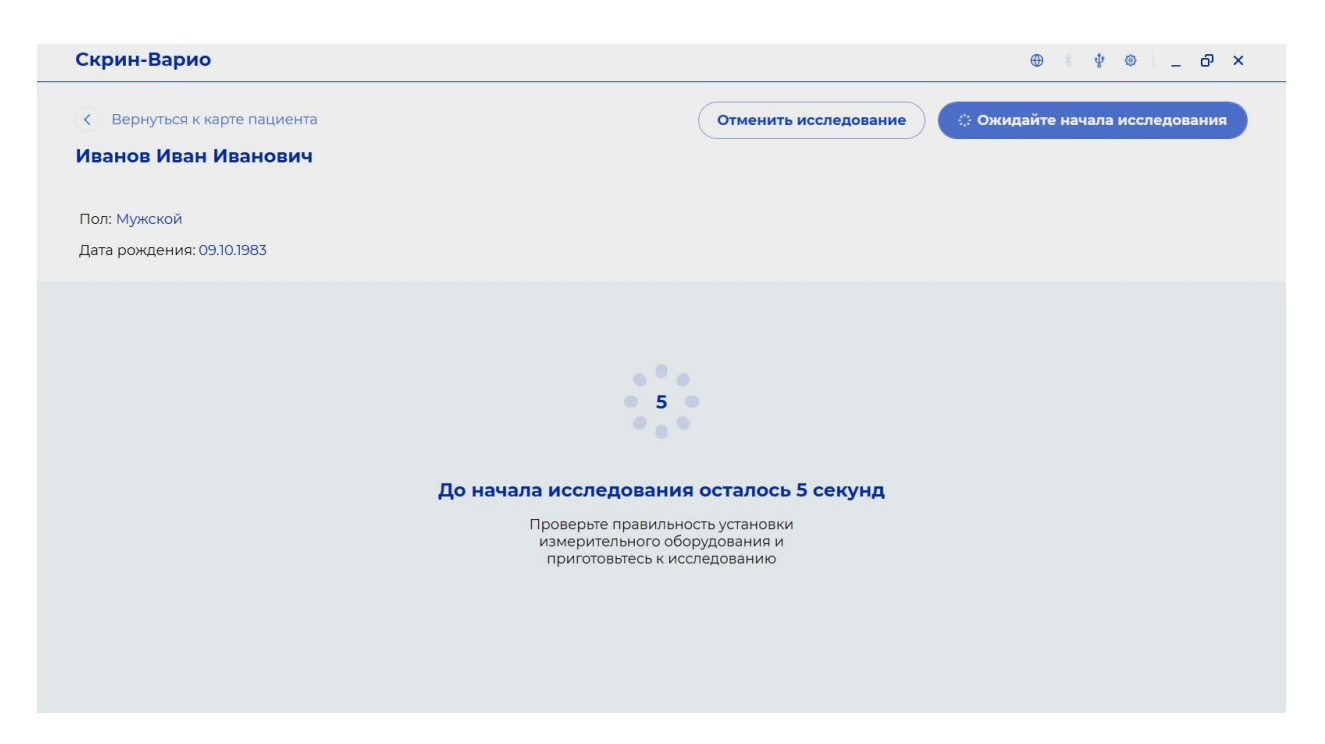

Рисунок 12.1 Интерфейс программы Скрин-Варио. Запуск исследования

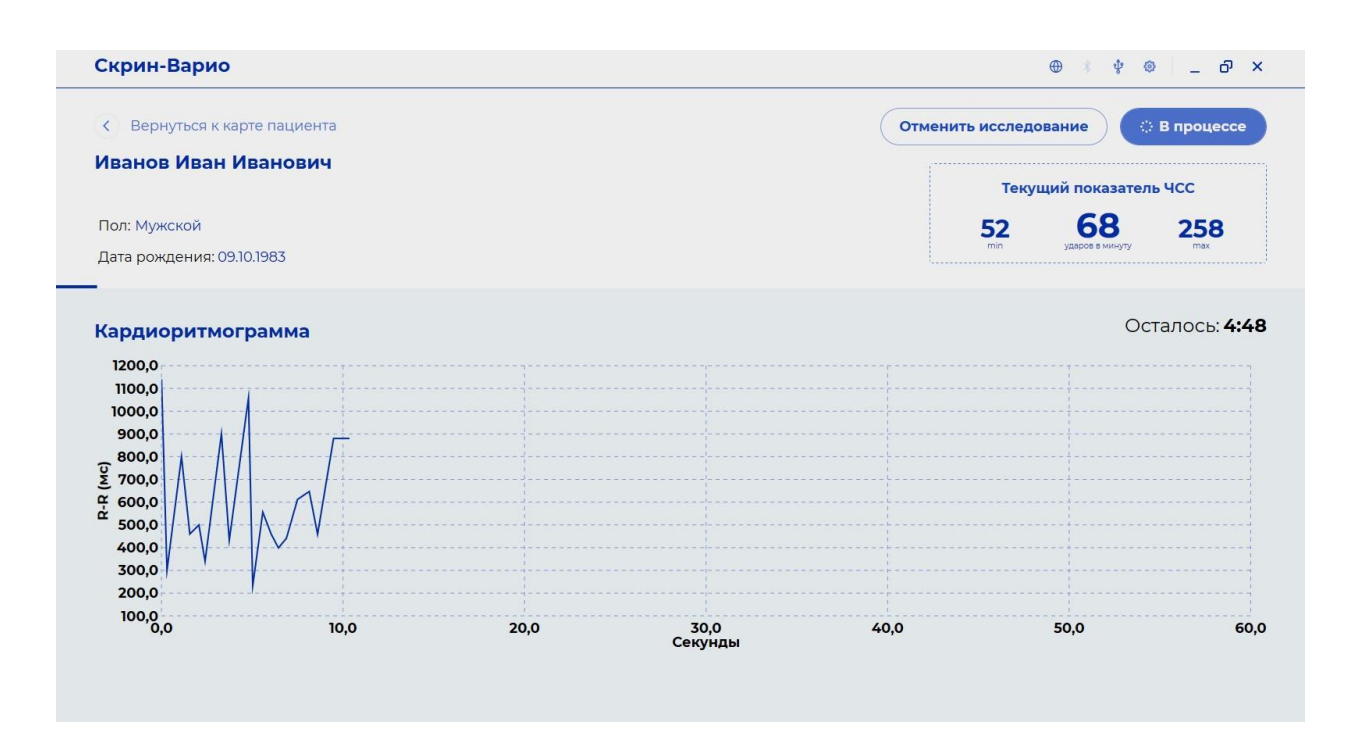

Рисунок 12.2 Интерфейс программы Скрин-Варио. Ход записи.

2.4.11 Продолжительность обследования составляет 5 минут. В процессе обследования пользователь может видеть процесс записи ритмограммы, мониторить пульс, видеть оставшееся время исследования (Рис.12.2). По окончании исследования необходимо нажать кнопку «отправить на анализ» в верхнем левом углу экрана (Рис 12.3).

2.4.12 Спустя несколько секунд результаты исследования отображаются в виде последовательных графиков между которыми может переключаться пользователь: кардиоритмограммы, скаттерграммы, хаосграммы, гистограммы рейтингов и матрицы оценки функционального состояния (Рис. 13 -17).

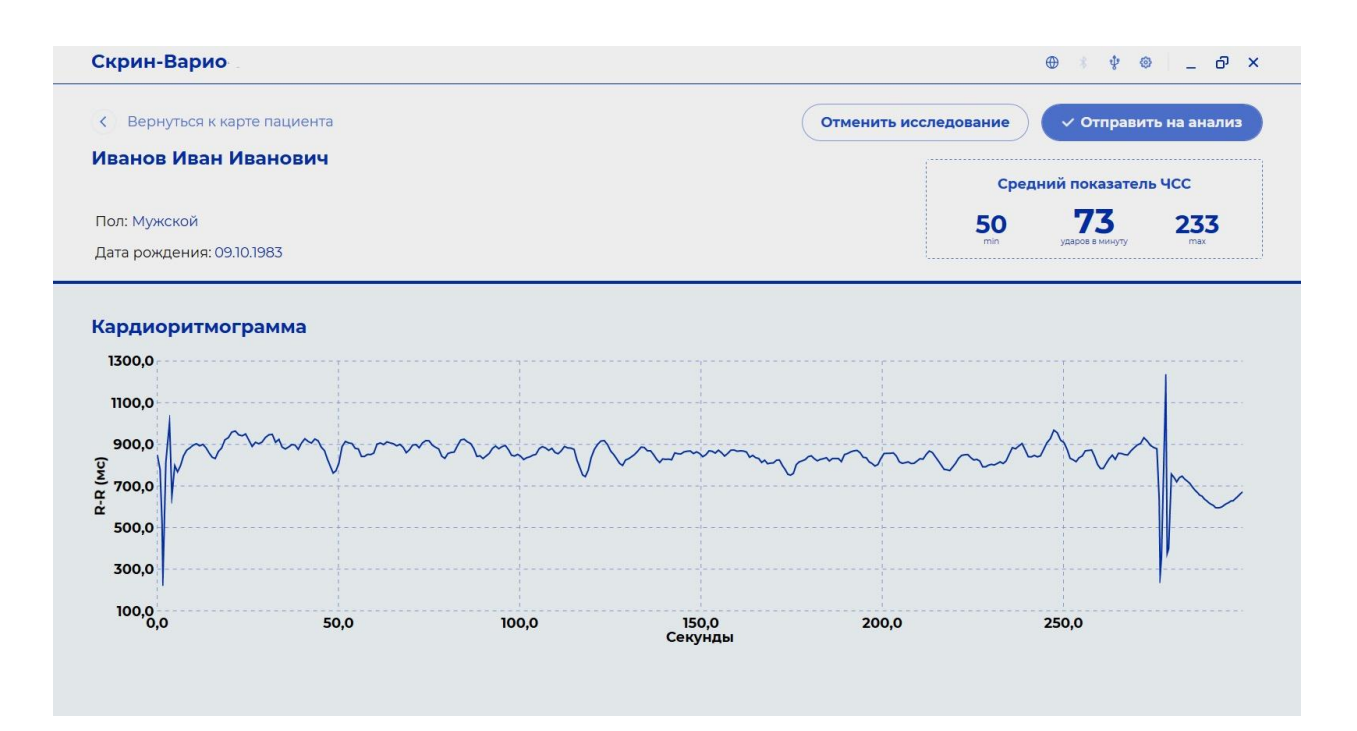

Рис 12.3 Интерфейс программы Скрин-Варио. Отправка данных на анализ.

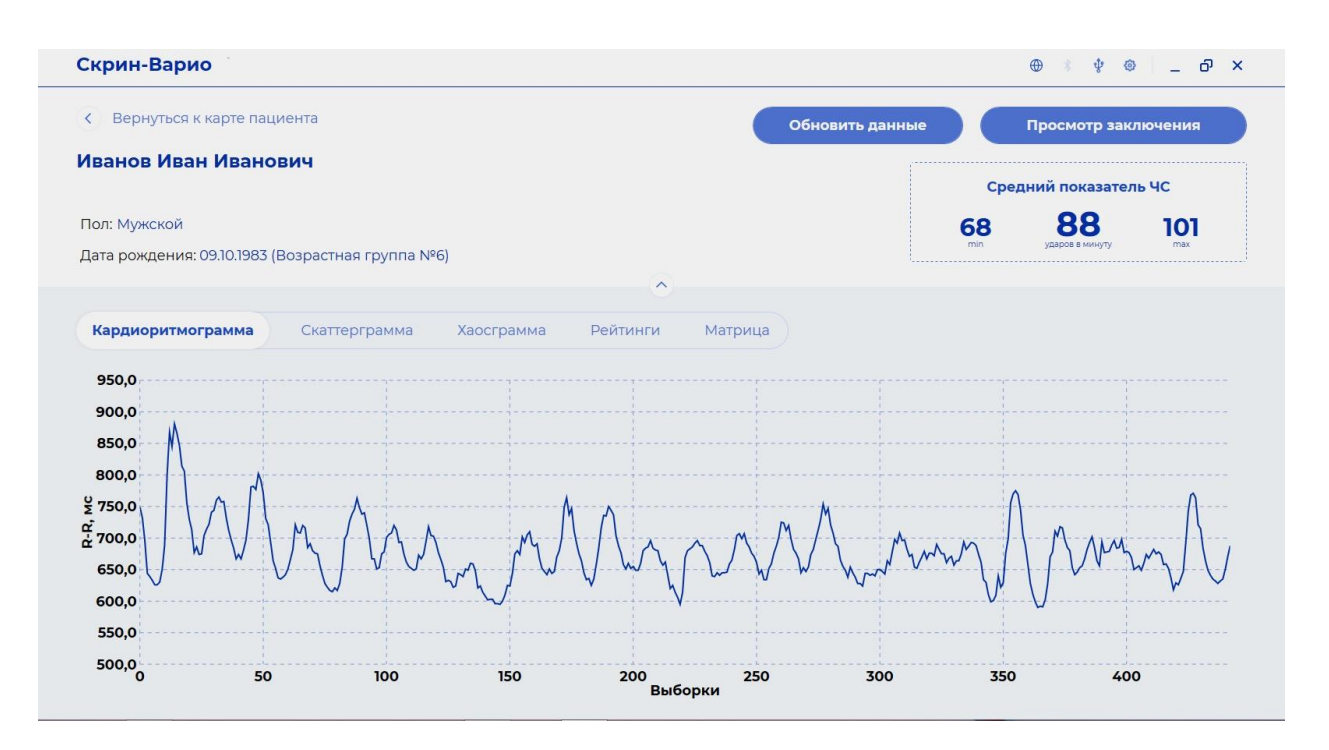

Рис. 13 Интерфейс программы Скрин-Варио. Кардиоритмограмма обследуемого.

Кнопка «Обновить данные» позволяет сделать запрос на сервер еще раз для обновления информации о вариабельности сердечного ритма.

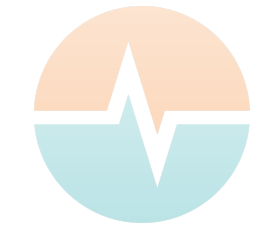

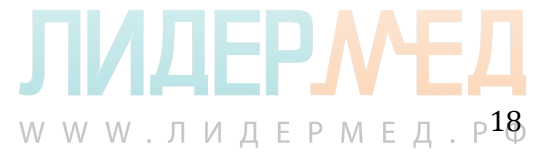

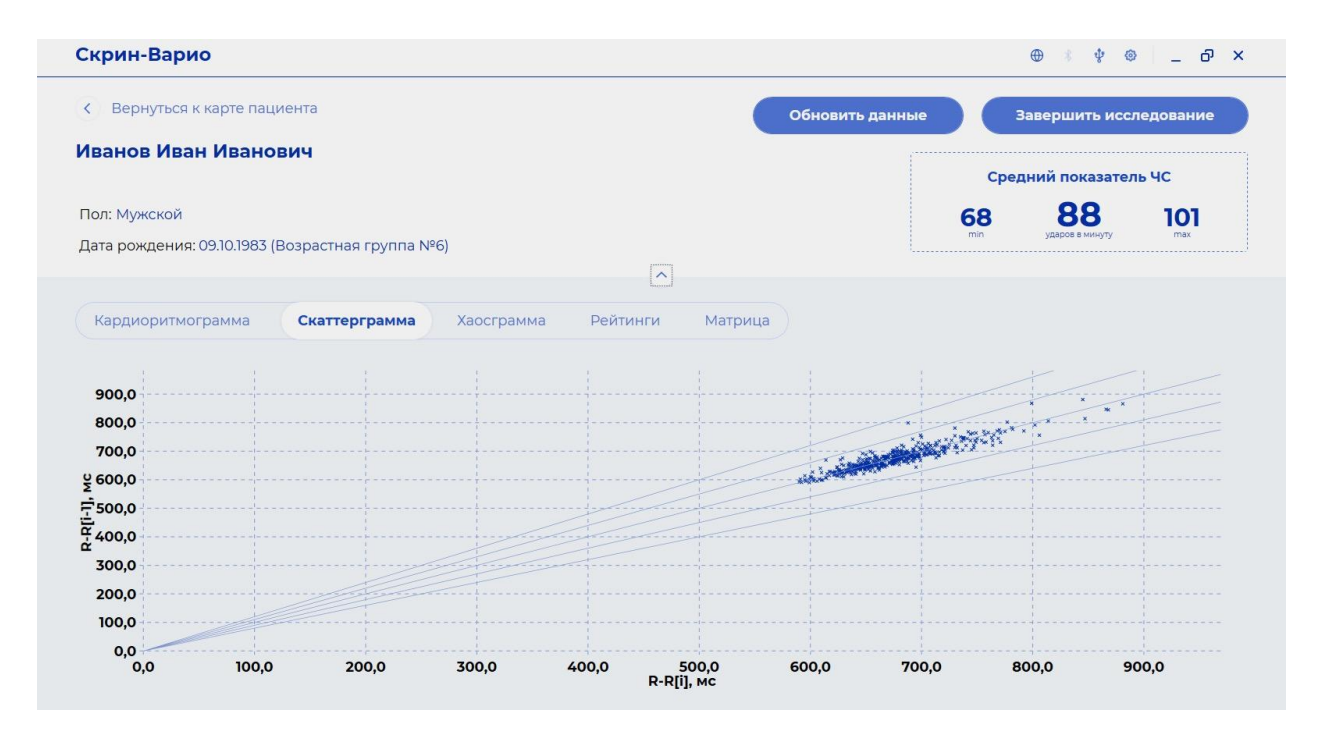

Рис. 14 Интерфейс программы Скрин-Варио. Скаттерграмма обследуемого.

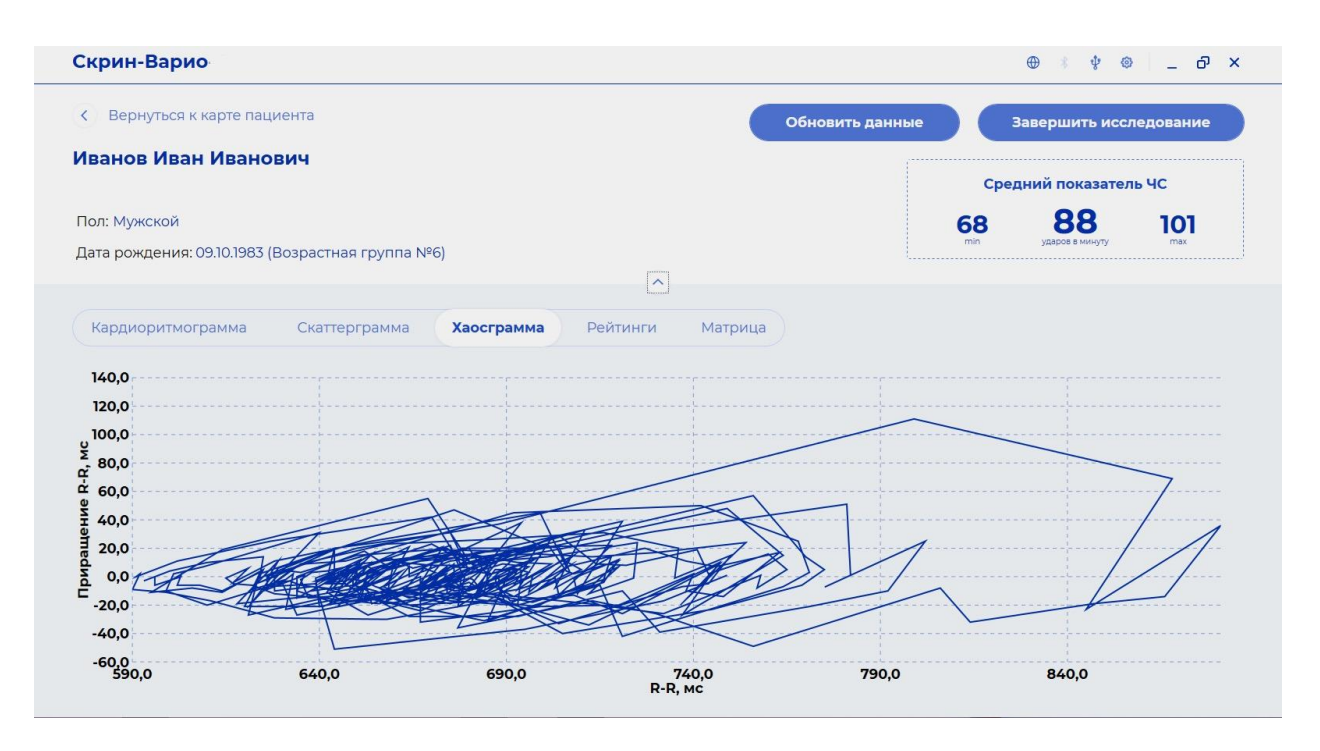

Рис. 15 Интерфейс программы Скрин-Варио. Хаосграмма.

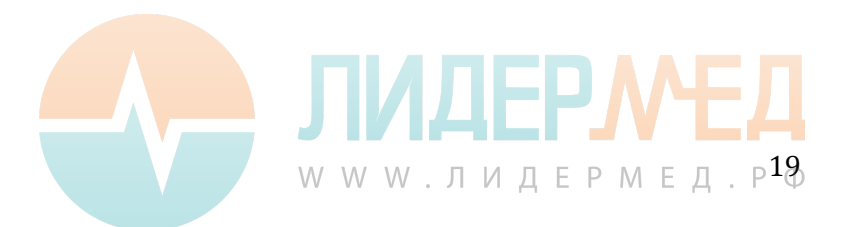

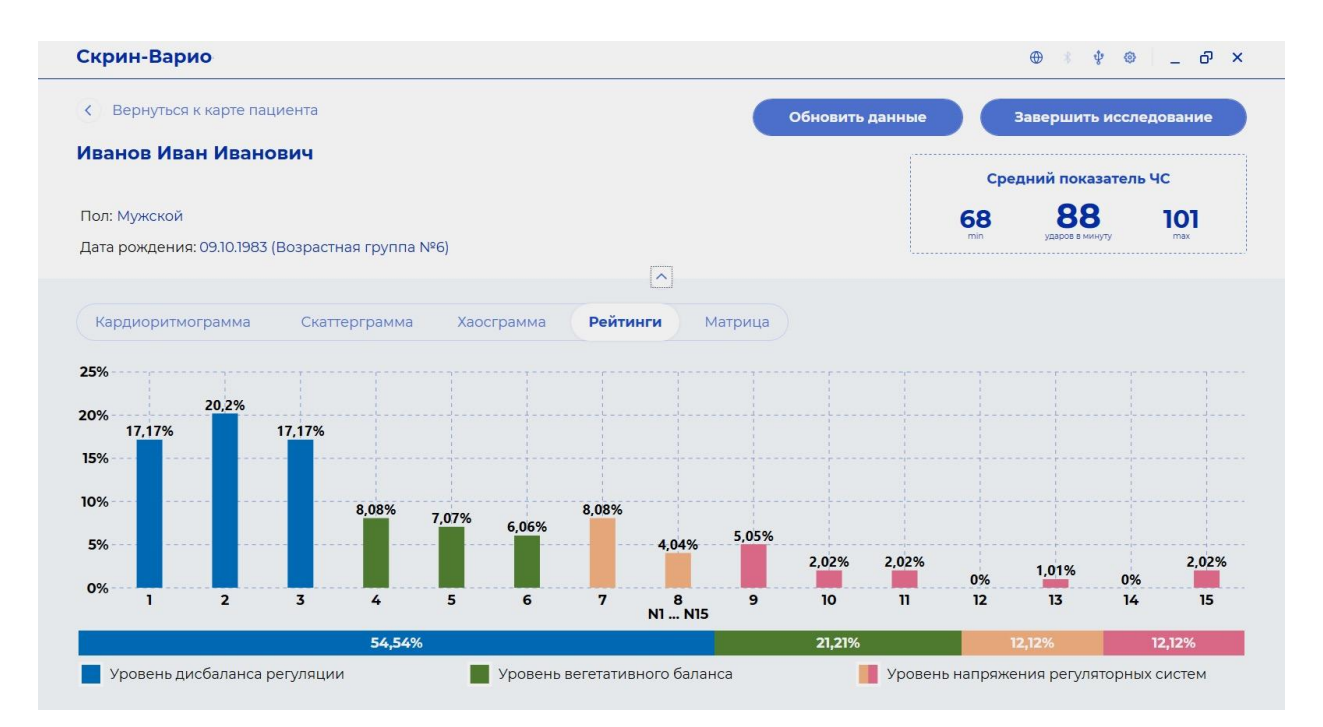

Рис. 16 Интерфейс программы Скрин-Варио. Гистограмма рейтингов.

|                                   |                                   | Средни                                        | ий показатель ЧС                                             |
|-----------------------------------|-----------------------------------|-----------------------------------------------|--------------------------------------------------------------|
| innered                           |                                   | Средни                                        | ий показатель ЧС                                             |
|                                   |                                   | 60                                            | 00                                                           |
|                                   |                                   | min                                           | ударов в минуту ПОТ мах                                      |
| ~                                 |                                   |                                               |                                                              |
| Lini                              |                                   |                                               |                                                              |
| тинги Матрица                     |                                   |                                               |                                                              |
|                                   | _                                 |                                               |                                                              |
| функционального наг               | пряжения (І                       | 9. Стадия истоц                               | цения (Дезадаптация)                                         |
| си адаттации)                     |                                   |                                               |                                                              |
|                                   |                                   |                                               |                                                              |
| альный уровень регул              | ляции                             | 8. Состояние                                  | перенапряжения                                               |
|                                   |                                   |                                               |                                                              |
| ь долговременной ада<br>ание ПСНС | аптации 7.<br>П                   | реобладание ПС                                | ременной адаптации.<br>НС. Низкий уровень                    |
|                                   | ai                                | ктивности автоно                              | омнои нервной системы                                        |
|                                   | ь долговременной ад<br>аание ПСНС | ь долговременной адаптации 7.<br>цание ПСНС а | ь долговременной адаптации<br>ание ПСНС<br>активности автоно |

Рис. 17 Матрица интегральной оценки функционального состояния

2.4.13 Нажмите кнопку «Завершить исследование» для того чтобы получить заключение. Заключение можно распечатать на принтере нажав «Распечатать отчет» (Рис. 18) или сохранить его в формате pdf из окна вывода на печать. При нажатии «Завершить без печати» отчет будет сохранен только в карте пациента и пользователь переместится в карту пациента, где может просмотреть отчет еще раз либо провести сравнение с другими исследованиями.

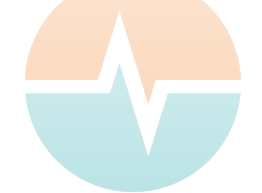

P20

WWW.ЛИДЕРМЕД.

| срин-Варио                                                                         | ⊕ \$ \$ @ _ □                            |
|------------------------------------------------------------------------------------|------------------------------------------|
| Заключение по исследованию                                                         |                                          |
| Функциональное состояние организма                                                 |                                          |
| Напряженный уровень срочной адаптации регуляторных систем при повышении вклада в р | егуляцию симпатического звена автономной |
| первной системы (физионогически адекватная стресс-реакция)                         |                                          |
| Дополнительная информация                                                          |                                          |
| ОРВИ 3 день                                                                        |                                          |
|                                                                                    |                                          |
|                                                                                    |                                          |
|                                                                                    |                                          |
|                                                                                    |                                          |
|                                                                                    |                                          |
|                                                                                    |                                          |
|                                                                                    |                                          |
|                                                                                    |                                          |
|                                                                                    |                                          |
|                                                                                    |                                          |

#### Рис. 18 Заключение по исследованию.

| генерировано программой "Скрин-Варио"                                                                                                    |                                                                                                    | TEAD ARAIN                                                                                                    |
|----------------------------------------------------------------------------------------------------|----------------------------------------------------------------------------------------------------|----------------------------------------------------------------------------------------------------|
| Дата и время проведения исследования: 28.09.2020, 13:43<br>Дительность: 5 мин<br>ФИО: Иванов Иван Иванович<br>Дата рождения: 09.10.1983 (35 лет)<br>Вес: 83 кг<br>Роост: 183 см<br>ИМТ (индекс массы тела): 24,78 (норма)<br>Вредные привычки: отсутствуют<br>Вредные привычки: отсутствуют<br>Занятия физкультурой/фитнесом: отсутствуют<br>Занятия профессиональным спортом: отсутствуют<br>Улотребляемые препараты: отсутствуют<br>Улотребляемые препараты: отсутствуют<br>Улотребляемые препараты: отсутствуют<br>Средняя частота сердечных сокращений: 88 уд/мин (min: 68, max: 101) | Рейтини: параметры анализа вариабельности сердечного<br>23%<br>18% 17,17%<br>18% 17,17%<br>10%<br>10%<br>10%<br>10%<br>10%<br>10%<br>10%<br>10                                       | ритма (метод «GAHRV»)<br>22% 0% 1,01% 0%<br>1 12 13 14 15<br>12,212% 12,12%<br>Уровень напражения<br>Уровень напражения |
| n                                                                                                    | Норма:<br>до 42% 42:50%                                                                                                    | 7-12% 0-2,5%                                                                                                    |
| цополнительная информация:                                                                                                    | Матрица функциональных состоянии орга                                                                                                    | анизма                                                                                                    |
| ОРВИ 3 день                                                                                                    | 3. Состояние выраженного<br>функционального напрэжения (I стадия срочной<br>стадия срочной адаггации)                                                                                | 9. Стадив истощения<br>(Дезадаптация)                                                                                   |
|                                                                                                    | 4. Переходный уровень (I) к 1. Нормальный уровень регуляции                                                                                                    | В. Состояние перенапряжения                                                                                             |
|                                                                                                    | <ul> <li>5. Переходный уровень (II) к</li> <li>С Уровень долговременной адаптации</li> <li>С Уровень долговременной адаптации</li> <li>С Уровень долговременной адаптации</li> </ul> | 7. Уровень долговременной<br>адаптации. Преобладание ПСНС<br>Низкий уровень активности<br>автономной нервной системы    |
|                                                                                                    | 54,54%<br>Ζ ΣΝΊ, Ν2 Η Ν3 🧮 ΣΝ7 Η ΝΒ 🗮 ΣΝ9 Η ΝΠ                                                                                                    |                                                                                                    |
|                                                                                                    |                                                                                                    |                                                                                                    |
| av nouever                                                                                                    |                                                                                                    |                                                                                                    |

Рис. 19 Заключение по исследованию в формате pdf.

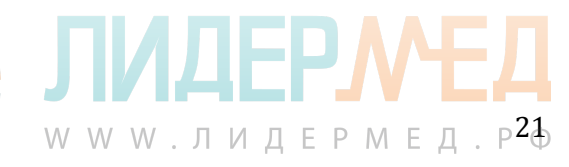

Для выключения прибора необходимо зажать кнопку включения и дождаться двух последовательных сигналов. После чего прибор выключится.

#### 2.5 Работа со списком пациентов, сравнение, экспорт, импорт данных в ПО Скрин-Варио.

2.5.1 Пользователь аппаратно-программного комплекса Скрин-Варио может работать со списком пациентов. После запуска программы на начальном экране списком отображаются все пациенты сохраненные в базе данных. Пользователь может проводить поиск в базе данных по Ф.И.О. по возрастанию/убыванию, дате исследования по возрастанию/убыванию (Рис. 20).

| Скрин-Варио-Research                       |                                 |   | ⊕ ≬ ∲ ⊗   _ □ ×               |
|--------------------------------------------|---------------------------------|---|-------------------------------|
|                                            | Заполнить карту нового пациента |   |                               |
| Список пациентов (14)                      | ФИО (возр.)                     | ~ | Начните ввод ФИО для поиска Q |
| ФИО<br>Иванов Иван Иванович (12.12.1982)   | Дата исследования<br>-          |   | Начать осмотр                 |
| ФИО<br>Иванов Иван Сергеевич (23.09.1989)  | Дата исследования<br>-          |   | Начать осмотр                 |
| ФИО<br>Иванов Петр Викторович (12.12.1989) | Дата исследования<br>-          |   | Начать осмотр                 |
| ФИО<br>Иванов Петр Иванович (12.03.1987)   | Дата исследования<br>-          |   | Начать осмотр                 |
| ФИО<br>Иванов Петр Иванович (12.11.1983)   | Дата исследования<br>-          |   | Начать осмотр                 |

Рис. 20. Интерфейс программы Скрин-Варио. Сортировка списка пациентов.

2.5.2 ПО Скрин-Варио позволяет проводить сравнения отчетов в личной карте пациента. Для этого необходимо выбрать нужные отчеты отметив чекбокс рядом с датой каждого отчета (Рис. 21). Нажать «Сравнить отчеты». Пользователь может проводить сравнение не **более 2-х отчетов по всем показателям единовременно** (ритмограмма, скаттерграмма, хаосграмма, рейтинги, матрица) и до **15-ти отчетов только по матрице.** 

| стория исследований                                                        | Сравнить отчеты Экспортировать (4) Распечатать отчеты (4 |
|----------------------------------------------------------------------------|----------------------------------------------------------|
| <ul> <li>Дата и время исследования</li> <li>28.09.2020 13:43:25</li> </ul> | Удалить исследование Смотреть отчет                      |
| <ul> <li>Дата и время исследования</li> <li>17.09.2020 11:16:29</li> </ul> | Удалить исследование Смотреть отчет                      |
| <ul> <li>Дата и время исследования</li> <li>08.09.2020 8:58:09</li> </ul>  | Удалить исследование Смотреть отчет                      |
| <ul> <li>Дата и время исследования</li> <li>08.09.2020 8:50:48</li> </ul>  | Удалить исследование Смотреть отчет                      |

Рис. 21. Интерфейс программы Скрин-Варио. Выбор исследований для сравнения.

www.лидермед.р<sup>2</sup>∂

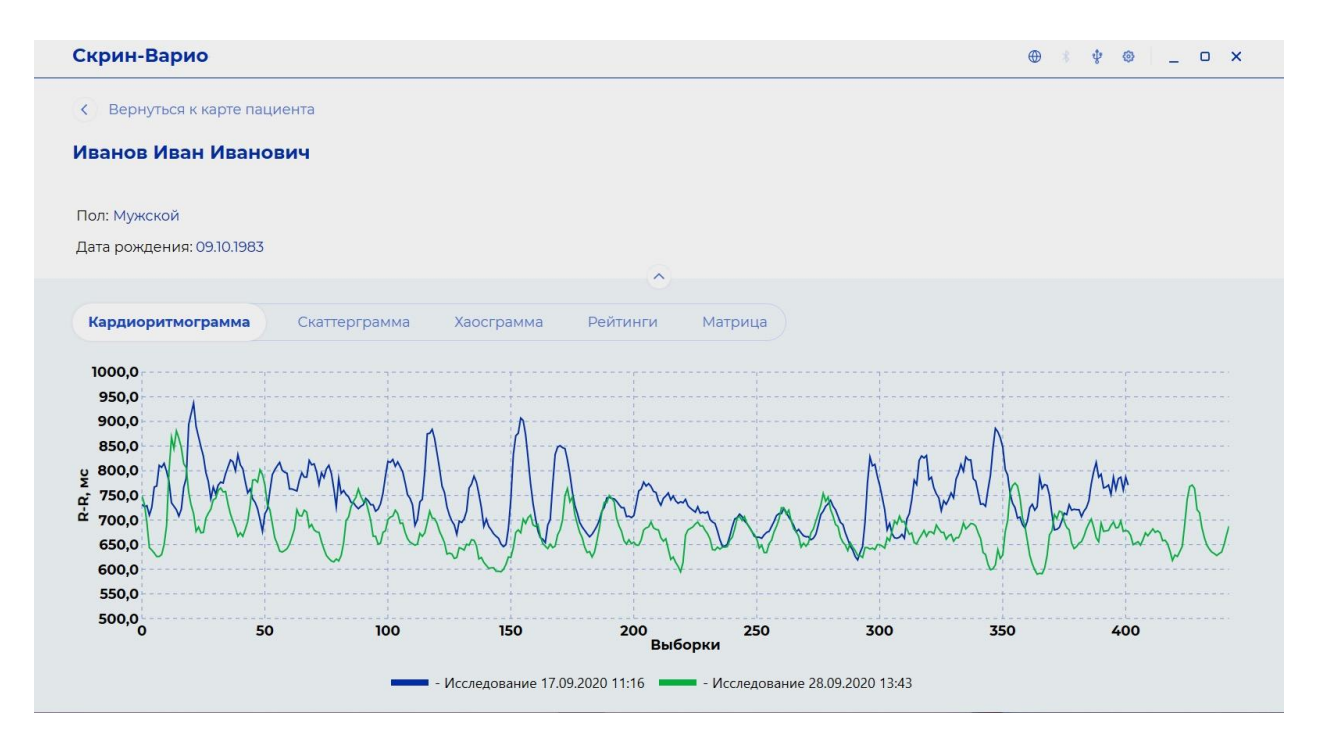

Рис. 22. Интерфейс программы Скрин-Варио. Сравнение ритмограмм двух исследований.

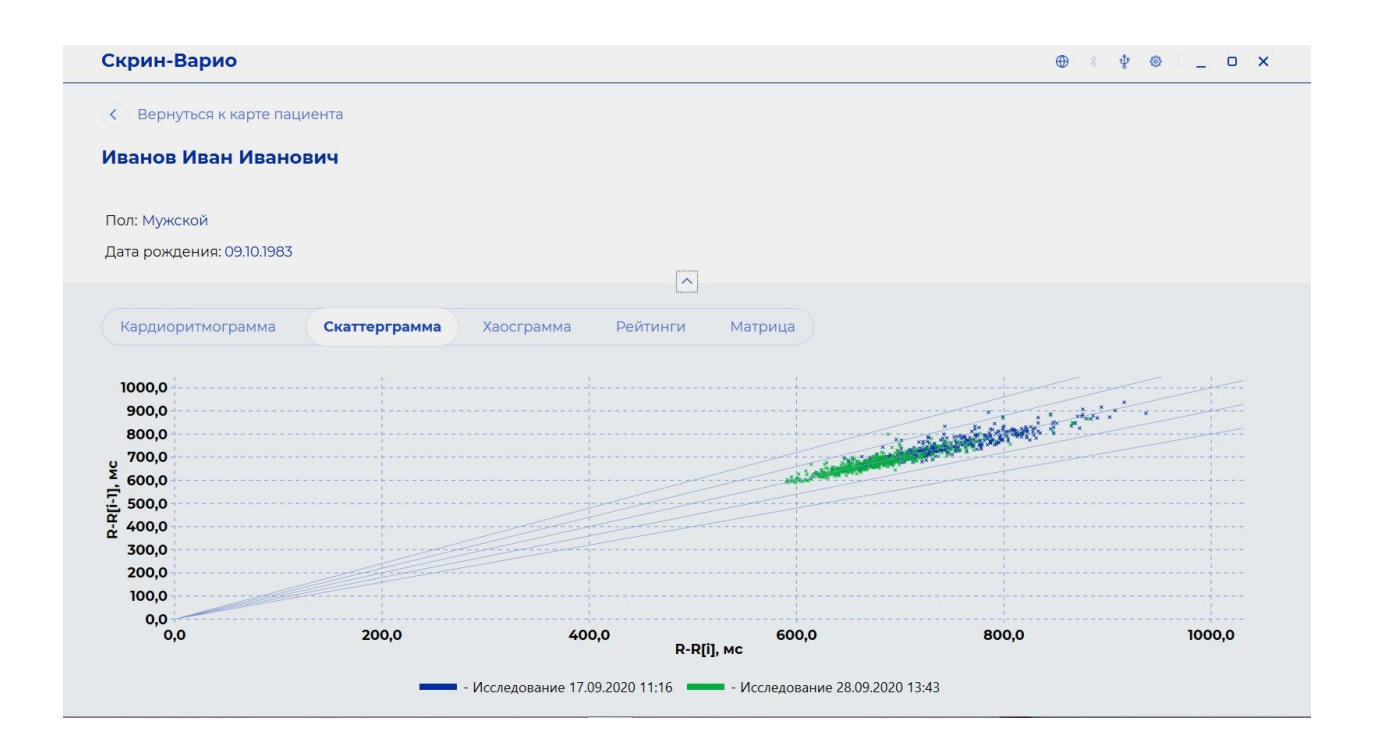

Рис. 23. Интерфейс программы Скрин-Варио. Сравнение скаттерграмм двух исследований.

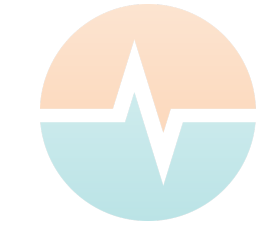

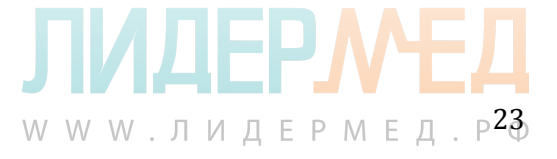

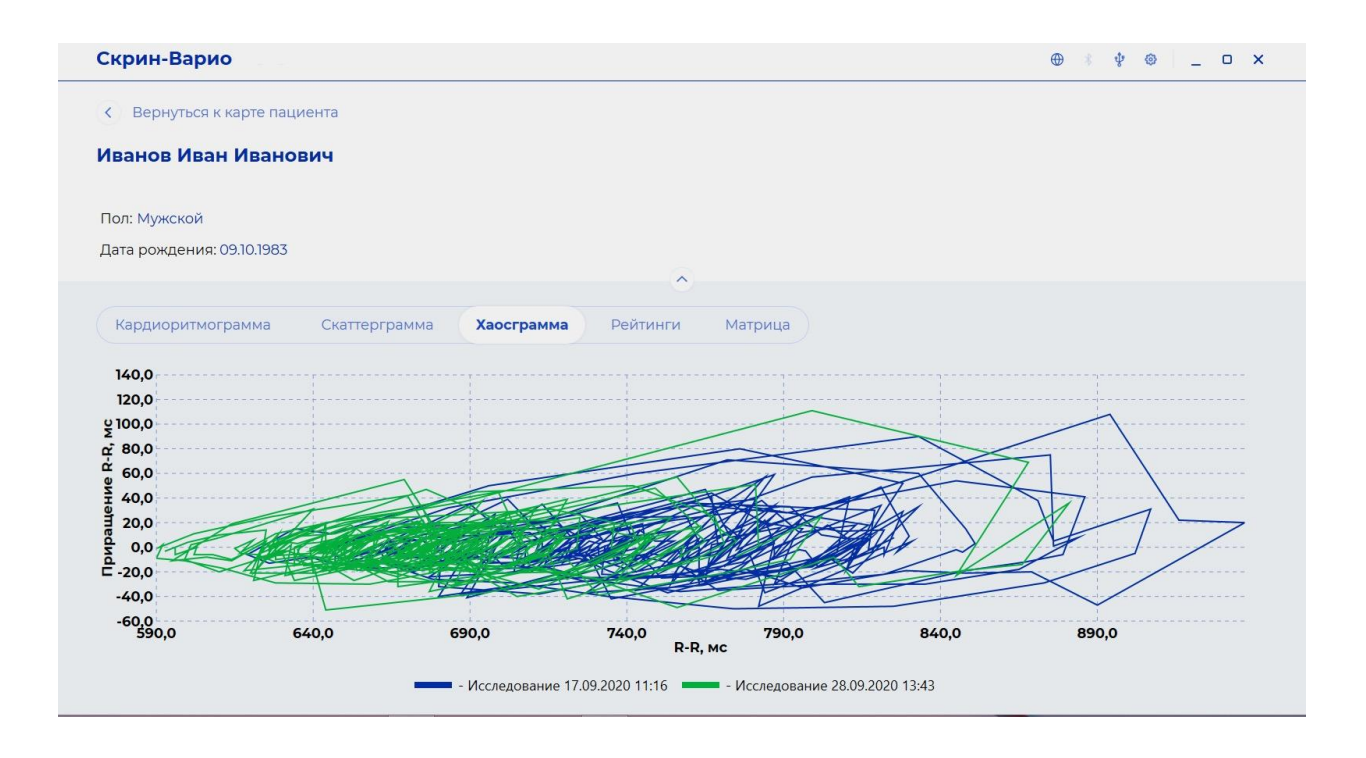

Рис. 24. Интерфейс программы Скрин-Варио. Сравнение хаосграмм двух исследований.

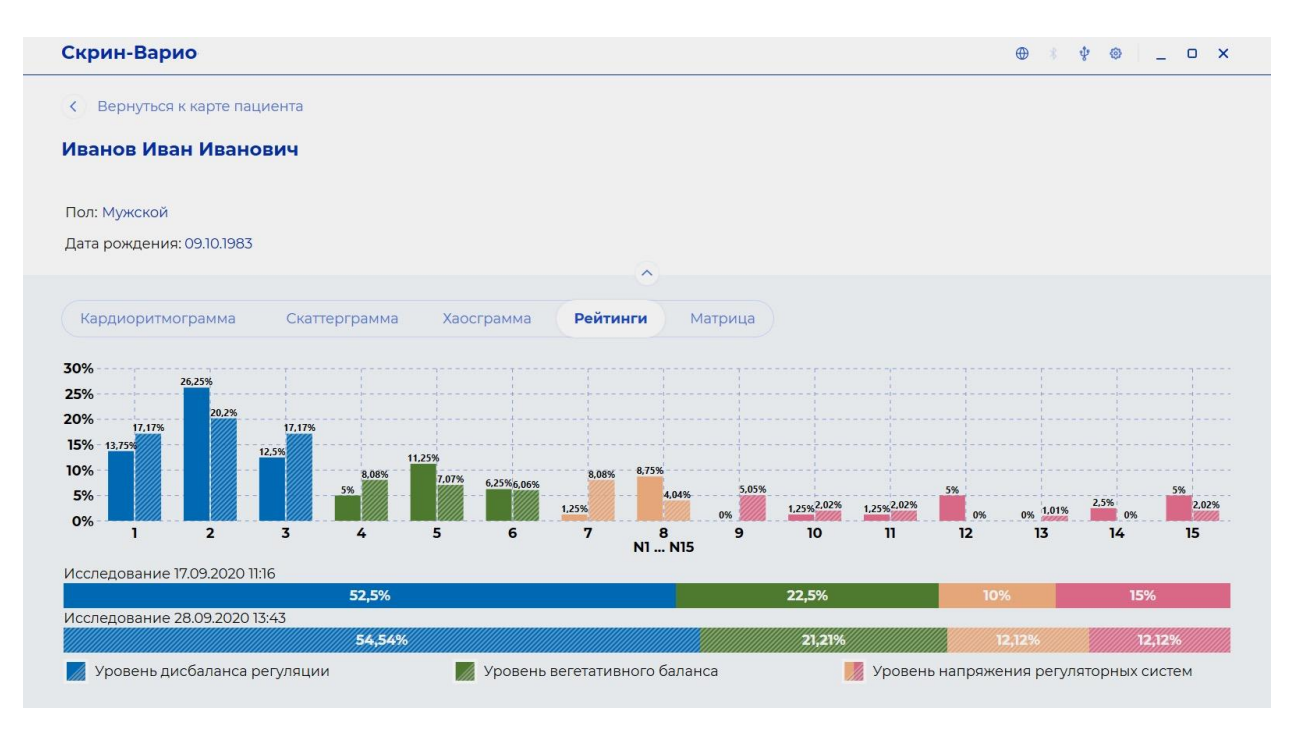

Рис. 25. Интерфейс программы Скрин-Варио. Сравнение гистограммы рейтингов двух исследований.

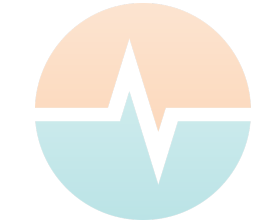

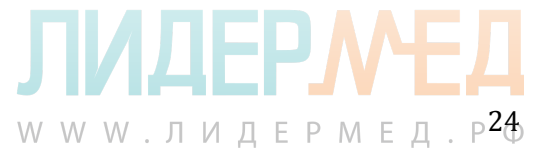

| Скрин        | н-Варио                                                                                                |                                                                         | ⊕ ∛ ∲ ⊚ _ □ >                                                                                                    |
|--------------|----------------------------------------------------------------------------------------------------|-------------------------------------------------------------------------|----------------------------------------------------------------------------------------------------|
| < Be         | рнуться к карте пациента                                                                               |                                                                         |                                                                                                    |
| Ивано        | ов Иван Иванович                                                                                       |                                                                         |                                                                                                    |
| Пол: Му      | ужской                                                                                                 |                                                                         |                                                                                                    |
| Дата ро      | эждения: 09.10.1983                                                                                    |                                                                         |                                                                                                    |
|              |                                                                                                    | *                                                                       |                                                                                                    |
| Кард         | иоритмограмма Скаттерграмма Хаосгр                                                                     | амма Рейтинги Матрица                                                   |                                                                                                    |
|              | <ol> <li>Состояние выраженного функционального<br/>напряжения (II стадия срочной адаптации)</li> </ol> | 2. Состояние функционального напряжения (I<br>стадия срочной адаптации) | 9. Стадия истощения (Дезадаптация)                                                                                                    |
| NIN NIN      | 4. Переходный уровень (I) к долговременной<br>адаптации                                                | 1. Нормальный уровень регуляции                                         | 8. Состояние перенапряжения                                                                                                    |
| 5            | 5. Переходный уровень (II) к долговременной<br>адаптации                                               | 6. Уровень долговременной адаптации<br>Преобладание ПСНС                | <ol> <li>Уровень долговременной адаптации.</li> <li>Преобладание ПСНС. Низкий уровень<br/>активности автономной нервной системы</li> </ol> |
| ter<br>Barra | 5. Переходный уровень (II) к долговременной<br>адаптации                                               | 6. Уровень долговременной адаптации<br>Преобладание ПСНС                | 7. Уровень долговременн<br>Преобладание ПСНС. Ни<br>активности автономной н                                                                |
|              | 52.58<br>52.58                                                                                         |                                                                         |                                                                                                    |
|              | ΣΝΙ                                                                                                    | , N2 и N3 🗾 Σ N7 и N8 🗾 Σ N9 и Nn                                       |                                                                                                    |
|              | - Исследов                                                                                             | ание 17.09.2020 11:16 - Исследование 28.09.2020                         | 13:43                                                                                                    |

Рис. 26. Интерфейс программы Скрин-Варио. Сравнение матриц двух исследований.

| Скрин-Варио                                                                                            |                                                                              | ⊕ ∛ ∲ <b>_</b> □ >                                                                                                 |
|----------------------------------------------------------------------------------------------------|------------------------------------------------------------------------------|----------------------------------------------------------------------------------------------------|
| К Вернуться к карте пациента                                                                           | ۲                                                                            |                                                                                                    |
| <ol> <li>Состояние выраженного функционального<br/>напряжения (II стадия срочной адаптации)</li> </ol> | 2. Состояние функционального напряжения (I<br>стадия срочной адаптации)<br>0 | 9. Стадия истощения (Дезадаптация)                                                                                 |
| 4. Переходный уровень (I) к долговременной<br>адаптации                                                | 1. Нормальный уровень регуляции                                              | 8. Состояние перенапряжения                                                                                        |
| 5. Переходный уровень (II) к долговременной<br>адаптации                                               | 6. Уровень долговременной адаптации<br>Преобладание ПСНС                     | 7. Уровень долговременной адаптации.<br>Преобладание ПСНС. Низкий уровень активности<br>автономной нервной системы |

Рис. 27. Интерфейс программы Скрин-Варио. Сравнение матриц 5-ти исследований.

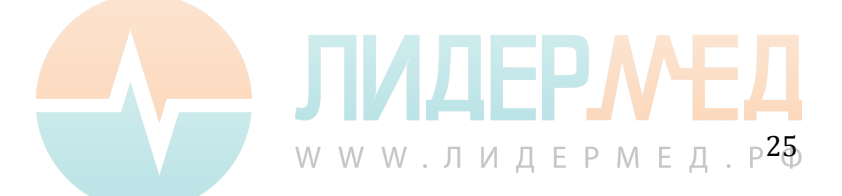

| Сравнить отчеты | Экспортировать (4)   | Распечатать отчеты (4) |
|-----------------|----------------------|------------------------|
|                 |                      |                        |
|                 |                      |                        |
|                 | Удалить исследование | Смотреть отчет         |
|                 |                      |                        |

Рис. 28. Интерфейс программы Скрин-Варио. Кнопки «Сравнить отчеты», «Экспортировать», «Распечатать отчеты».

2.5.3 Пользователь может экспортировать и импортировать отчеты. Экспорт отчетов осуществляется из карты пациента (Рис 28 - 29). Выберите отчет или несколько отчетов нажмите «Экспортировать» и сохраните их под нужным именем в нужной директории ПК.

Для импорта отчетов перейдите в настройки (Рис. 30) и выберите «импорт данных/выберите файл с исследованием», выберите и импортируйте необходимый файл. При импорте исследования выполненного на другом хронокардиографе Скрин-Варио и другом ПК в списке пациентов вашего ПК автоматически будет создана карта нового пациента со всеми личными данными, в ней и будет находиться импортированный отчет.

| К Вернуться к списку пациентов                                             |                                                                                                    |                                                    | Редактировать карту пациента |
|----------------------------------------------------------------------------|----------------------------------------------------------------------------------------------------|----------------------------------------------------|------------------------------|
| изенберг Даниил Григорьев                                                  | вич                                                                                                    |                                                    |                              |
|                                                                            | ОСохранение                                                                                                    |                                                    | ×                            |
| 1ол: Мужской                                                               | 🛞 🍥 👻 🕇 📔 🕨 Этот компьютер 🕨 Рабочий стол 👂                                                                                                    | <ul> <li>С</li> <li>Поиск: Рабочий стол</li> </ul> | Q                            |
| 1272 DOWERDHING: 01 04 1970                                                | Упорядочить 👻 Создать папку                                                                                                    | 1= -                                               | 0                            |
|                                                                            | Тот компьютер     Власо     ПО Верио     Покальной     Музька     Моражения     Рабочий стол     Локальной дисо     Локальной дисо     Локальной дисо     Заключения |                                                    |                              |
| 1стория исследований                                                       | Фр Сеть <                                                                                                    |                                                    | > Распечатать отчеты (1)     |
| <ul> <li>Дата и время исследования</li> <li>24.08.2020 14:40:44</li> </ul> | Coperts manox     Coperts nanox                                                                                                    | Сохранить Отмен                                    | а Смотреть отчет             |
| Дата и время исследования<br>24.08.2020 14:27:39                           |                                                                                                    | Удалить исслед                                     | дование Смотреть отчет       |

Рис. 29. Интерфейс программы Скрин-Варио. Экспорт отчета.

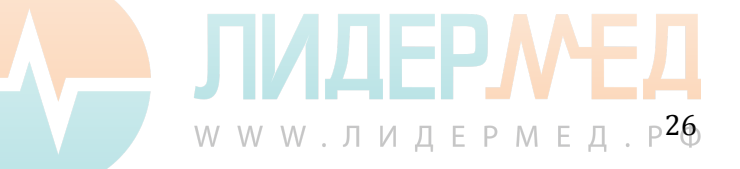

| Настройки Сервера                                                      |      |  |
|------------------------------------------------------------------------|------|--|
| Хост                                                                   | Порт |  |
| https://screenvario.ru                                                 | 9443 |  |
| <b>Информация об устройстве</b><br>Серийный номер<br><b>Неизвестен</b> |      |  |
| Импорт данных<br>Импортировать исследование(я)                         |      |  |
| Выбрать файл с исследованием                                           |      |  |

Рис. 30 Интерфейс программы Скрин-Варио. Окно настроек

#### 2.6 Дезинфекция устройства

Как любой прибор медицинского назначения хронокардиограф нуждается в периодической санитарной обработке. Продезинфицировать наружные поверхности и контактные поверхности электродов нужно в соответствии с инструкцией производителя: для дезинфекции кабеля пациента и наружной поверхности хронокардиографа можно использовать салфетку из хлопчатобумажной ткани, смоченную в 3% растворе перекиси водорода с добавлением 0,5% синтетического моющего средства;

ВНИМАНИЕ! Во избежание попадания раствора внутрь хронокардиографа салфетка должна быть отжата.

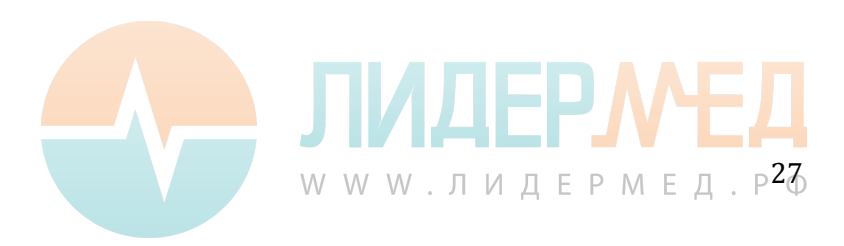

#### 3. Возможные проблемы и их решение

| Неисправность             | Вероятная причина          | Способы устранения          |
|---------------------------|----------------------------|-----------------------------|
|                           | неисправности              | неисправности               |
| Хронокардиограф не        | Отсутствие напряжения сети | Проверить напряжение сети   |
| включается, на корпусе не |                            |                             |
| горит сигнал «USB+5V»     | Неисправный шнур USB -     | Проверить шнур USB -        |
|                           | microUSB                   | microUSB                    |
|                           |                            |                             |
| Индикатор интернет горит  | Нет подключения к сети     | Подключите ваш ПК к сети    |
| красным                   | интернет                   | интернет любым доступным    |
| <b>⊕</b>                  |                            | способом                    |
| ¥                         |                            | Проверьте наличие в связи с |
|                           |                            | интернет в настройках       |
|                           |                            | вашего ПК                   |

#### 4. Комплектность

| N⁰                                                                                             | Наимонорацио                                     | Количество, шт. |  |  |
|------------------------------------------------------------------------------------------------|--------------------------------------------------|-----------------|--|--|
| п/п                                                                                            | паименование                                     | на исполнение   |  |  |
| Хронокардиограф « Скрин-Варио» (измеритель R-R интервалов для оценки вариабельности сердечного |                                                  |                 |  |  |
| ритма (ВСР)) по ТУ 26.60.12-013-61357271-2019 в составе:                                       |                                                  |                 |  |  |
| 1                                                                                              | Хронокардиограф «Скрин-Варио»                    | 1               |  |  |
| 2                                                                                              | Электрод на конечность, красный                  | 1               |  |  |
| 3                                                                                              | Кабель для электрода, красный                    | 1               |  |  |
| 4                                                                                              | Электрод на конечность, жёлтый                   | 1               |  |  |
| 5                                                                                              | Кабель для электрода, жёлтый                     | 1               |  |  |
| 6                                                                                              | Персональный компьютер*(по требованию заказчика) | 1               |  |  |
| 7                                                                                              | Flash-диск с программным обеспечением            | 1               |  |  |
| 8                                                                                              | Шнур USB - microUSB                              | 1               |  |  |
| 9                                                                                              | Руководство по эксплуатации                      | 1               |  |  |

#### 5. Сведения о сервисе, гарантии и послегарантийном обслуживании

Гарантии изготовителя

5.1 Изготовитель гарантирует соответствие качества хронокардиографа требованиям ТУ 26.60.12-013-61357271-2019 при соблюдении потребителем условий и правил транспортирования, хранения и эксплуатации.

5.2 Гарантийный срок эксплуатации хронокардиографа - 12 месяцев со дня продажи предприятием-изготовителем.

5.3 Гарантийный срок хранения хронокардиографа в упаковке предприятия-изготовителя - 12 месяцев с момента изготовления.

5.4 Изготовитель в течение гарантийного срока обязуется безвозмездно устранять дефекты или заменять вышедший из строя хронокардиограф, если повреждения не связаны с нарушением правил транспортирования, хранения, монтажа и эксплуатации.

5.5 Ремонт хронокардиографа осуществляется только предприятием-изготовителем. категорически запрещается вскрывать изделие без представителя предприятия-изготовителя.

5.6 При обнаружении следов несанкционированного вскрытия и наличия механических повреждений изготовитель снимает с себя ответственность по гарантийным обязательствам, установленным настоящими руководством.

ЈИДЕР

WWW.ЛИДЕРМЕД.Р<sup>2</sup>8

Послегарантийное сервисное обслуживание и ремонт хронокардиографа должны производиться только на предприятии-изготовителе:

Общество с ограниченной ответственностью «АФС 52» (ООО «АФС 52»). Адрес: 603057, г. Нижний Новгород, проспект Гагарина д.50 литер А1, офис 1, 5 этаж Тел.: +7-831-214-12-40.

E-mail: pankratov@afs52.ru.

#### 6. Сведения о безопасности, утилизации и охране окружающей среды

6.1 Утилизация должна осуществляется в соответствии правилами сбора, учёта и утилизации, установленными уполномоченным федеральным органом исполнительной власти, предусмотренным для электронных приборов, а также СанПиН 2.1.7.2790. Запрещено выбрасывать как бытовой мусор.

6.2 Согласно СанПиН 2.1.7.2790, Хронокардиограф относится к классу Б – эпидемиологические опасные отходы.

6.3 Перед утилизацией хронокардиограф должен быть подвергнут санитарной обработке в соответствии с методическими указаниями МУ-287-113 от 30.12.1998 г.

6.4 Хронокардиограф подлежит утилизации в случае:

- окончания срока эксплуатации;

- пришедшие в состояние, когда проведение ремонта нецелесообразно по экономическим показателям;

- создающие угрозу жизни и здоровью обслуживающему персоналу или пациенту.

6.5 Утилизации должна подлежать вся упаковка, в том числе и транспортная.

6.6 Утилизации подвергаться отдельно бумага, полиэтилен и пластмасса. Электрические и электронные устройства должны утилизироваться через специальные организации, указанные местными органами власти, но не вместе с бытовыми отходами.

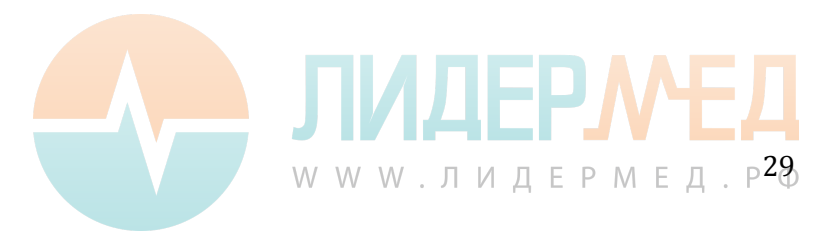